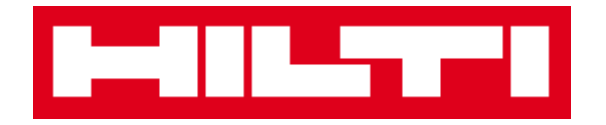

# Instrukcja obsługi ON!Track

Platforma internetowa 2.3

Wersja instrukcji 1.1

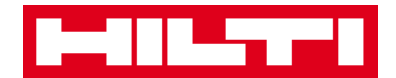

## Spis treści

| Pierwsze kroki                                                                                                    | 3       |
|----------------------------------------------------------------------------------------------------|---------|
| Czym jest ON!Track?                                                                                                 | 3       |
| Jak wygląda procedura korzystania z aplikacji ON!Track?                                                             | 3       |
| Jak dodać, edytować i usunąć lokalizację?                                                                           | 7       |
| Jak dodać nową lokalizację?                                                                                         | 7       |
| Jak edytować lokalizację?                                                                                           | 9       |
| Jak usunąć lokalizację?                                                                                             | 12      |
| Jak dodać, edytować i usunąć lokalizację nadrzędną?                                                                 | 15      |
| Jak dodać nową lokalizację nadrzędną?                                                                               | 15      |
| Jak edytować lokalizację nadrzędną?                                                                                 | 18      |
| Jak usunąć lokalizację nadrzędną?                                                                                   | 20      |
| Jak dodać, edytować, usunąć, wycofać i przenieść sprzęt?                                                            | 22      |
| Jak dodać nowy sprzęt?                                                                                              | 22      |
| Jak dodać sprzęt Hilti używając numeru seryjnego?                                                                   |         |
| Jak edytować sprzęt?                                                                                                |         |
| Jak zmieniać status sprzętu ze "Sprawny" na "Uszkodzony", "W naprawie", "Zagubiony"<br>"Skradziony" lub "Wycofany"? | ,<br>35 |
| Jak usunąć sprzęt?                                                                                                  | 39      |
| Jak przenieść sprzęt do innej lokalizacji?                                                                          | 42      |
| Jak odnaleźć przeniesiony sprzęt?                                                                                   | 52      |
| Jak potwierdzić doręczenie sprzętu?                                                                                 | 54      |
| Jak odszukać historię przenoszenia sprzętu?                                                                         | 57      |
| Jak wyświetlić cały sprzęt na raz?                                                                                  | 58      |
| Jak uzupełnić zapasy materiałów eksploatacyjnych?                                                                   | 59      |
| Jak dodawać, edytować i usuwać pracowników?                                                                         | 61      |
| Jak dodać nowego pracownika?                                                                                        | 61      |
| Jak edytować dane nowego pracownika?                                                                                | 64      |
| Jak usunąć pracownika?                                                                                              | 66      |
| Jak dodać, edytować i usunąć dokumentację?                                                                          | 68      |
| Jak dodać nową dokumentację?                                                                                        | 68      |
| Jak edytować dokumentację?                                                                                          |         |

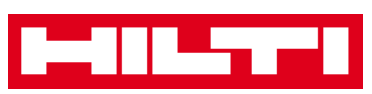

| Jak usunąć dokumentację?                                  | 72    |
|-----------------------------------------------------------|-------|
| Jak dodać, edytować i usunąć przegląd?                    | 75    |
| Jak dodać nowy przegląd?                                  | 75    |
| Jak edytować przegląd?                                    |       |
| Jak usunąć przegląd?                                      | 79    |
| Jak dodać, edytować, usunąć szablon oraz jak przypisać do | niego |
| dokumentację lub przegląd?                                |       |
| Jak dodać nowy szablon?                                   | 81    |
| Jak edytować szablon?                                     | 84    |
| Jak usunąć szablon?                                       | 86    |
| Jak przypisać dokumentację lub przegląd do szablonu?      | 88    |
| Ogólne informacje dotyczące aplikacji ON!Track            | 91    |
| Jak nawigować?                                            | 91    |
| Jak korzystać z funkcji wyszukiwania?                     |       |
| Jak filtrować tabele?                                     |       |
| Jak sortować tabele?                                      |       |
| Jak dostosowywać tabele?                                  |       |

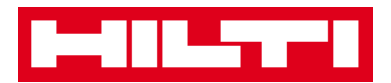

## Pierwsze kroki

Poniższe pytania pozwalają na zapoznanie się z podstawowymi informacjami o aplikacji ON!Track.

### Czym jest ON!Track?

Aplikacja ON!Track firmy Hilti to profesjonalne rozwiązanie do zarządzania narzędziami i wyposażeniem niezależnie od producenta Oprogramowanie ułatwia śledzenie i wyszukiwanie sprzętu w celu zmniejszenia strat i umożliwienia szybkiego dostępu do zasobów. Oprogramowanie automatycznie przypomina także o konieczności wykonania napraw, serwisowania i przeglądów.

### Jak wygląda procedura korzystania z aplikacji

### ON!Track?

 Gdy użytkownik zaloguje się do systemu ON!Track, pojawia się pulpit, zawierający lokalizacje na mapie, status narzędzi oraz ich szczegóły. W celu wyświetlenia szczegółowych informacji można kliknąć widoczne poniżej lokalizacje oraz obszary.

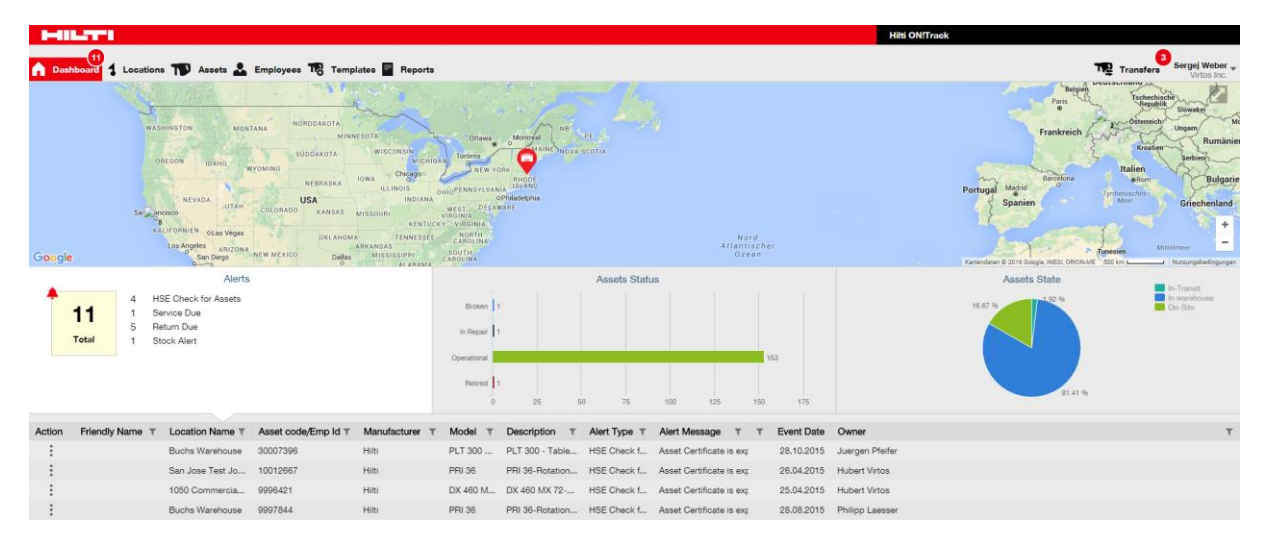

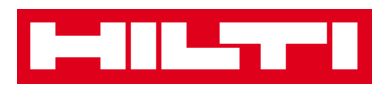

 Klikając odpowiednie punkty nawigacji, np. widok ogólny, lokalizacja, środki trwałe, pracownicy, wzorce i raporty można wyświetlić odpowiednie, szczegółowe informacje.

| Dashboard | 1 | Locations | T | Assets | * | Employees | T <sub>0</sub> | Templates | = | Reports |
|-----------|---|-----------|---|--------|---|-----------|----------------|-----------|---|---------|

 Zakładka lokalizacja służy do zarządzania daną (nadrzędną) lokalizacją, dodawania i definiowania nowych, a także do edytowania i usuwania dotychczasowych lokalizacji. System umożliwia także przyporządkowywanie narzędzi do określonych lokalizacji.

| HILTH                                |        |                         |             |                 |                |   |              |         |   | liiti ON!Track |   |          |          |          |                |        |              |
|--------------------------------------|--------|-------------------------|-------------|-----------------|----------------|---|--------------|---------|---|----------------|---|----------|----------|----------|----------------|--------|--------------|
| Dashboard 1 Locations TD Assets 🚣 Em | ployee | s 🎝 Templates 🗧 Rep     | orta        |                 |                |   |              |         |   |                |   |          |          | T BR     | 3<br>Transfers | Serge  | i Weber 🚽    |
| + / 🗉                                |        | Assets Consu            | mables      | Мар             |                |   |              |         |   |                |   |          |          |          |                |        |              |
| Locations                            | TR     | Add to Tran 🦁 Confirm d | el  🕇 Add , | 🖋 Edit 📋 Deleti | 2              |   |              |         |   |                |   | ۵ 😒      | <b>P</b> | λ þearch | Assets         |        |              |
| 🗄 🍦 1. Warehouses                    |        | Friendly Name           | T Scan      | Code T          | Alternate Code | τ | Manufacturer | τ Model | ۲ | Description    | τ | Category |          | rτ       | Quan           | tity F | Responsibl   |
| 2. Jobsites                          |        |                         | 91128       | 38              |                |   | Hilti        |         |   |                |   | Asset    |          |          |                | 1      | lubert Virto |
| 3. Vehicles                          |        |                         | 10012       | 2748            |                |   | Hilts        |         |   |                |   | Asset    |          |          |                | 1      | lubert Virto |
| Q 4. Retired Assets                  |        |                         | 10012       | 2752            |                |   | Hilti        |         |   |                |   | Asset    |          |          |                | 1 +    | lubert Virto |
|                                      |        |                         | 10012       | 2749            |                |   | Hilts        |         |   |                |   | Asset    |          |          |                | 1 H    | lubert Virto |
| 5. Service Centre                    |        |                         | PCD1        | 1969276         |                |   | Hills        |         |   |                |   | Asset    |          |          |                | 1 H    | lubert Virto |
| E C Division 1                       |        |                         |             |                 |                |   |              |         |   |                |   |          |          | _        |                |        |              |

 Zakładka Sprzęt pozwala na zarządzanie narzędziami, drobnym sprzętem i materiałami eksploatacyjnymi, które mogą być dodawane, edytowane oraz wycofane. System pozwala także na przenoszenie sprzętu między lokalizacjami lub przypisywanie dokumentacji do danego sprzętu.

| Ŀ |              |                   |        |        |                             |        |                  |      |                |     |              |   |             | Hik | ti ON!Track |         |               |       |                |               |         |
|---|--------------|-------------------|--------|--------|-----------------------------|--------|------------------|------|----------------|-----|--------------|---|-------------|-----|-------------|---------|---------------|-------|----------------|---------------|---------|
| ٨ | Dashboard 1  | Locations TV Asse | • 🕹 En | ployee | s TR Templates 🗧 Rep        | orta   |                  |      |                |     |              |   |             |     |             |         |               | T     | 3<br>Transfers | Sergej<br>Vir | Weber - |
|   | 1            | +                 | / 11   | All A  | Assets T2 Add to Transfer ( | Cart 🦁 | Confirm delivery | - Ad | d 🧪 Edit 🛅 Del | ete |              |   |             |     |             | $\odot$ | 🛛 🗊 🔍         | þearc | h Assets       |               |         |
| A | sset Groups  |                   |        |        | Friendly Name               | τ      | Scan Code        | τ    | Alternate Code | τ   | Manufacturer | τ | Model       | τ   | Asset Group | r I     | Description   | τ     | Category       | τ             | τ÷      |
|   | Assets       |                   |        |        |                             |        | 9995461          |      |                |     | Hilti        |   | TE 3000-AVR |     | Breakers    | 4       | Abbruchhammer |       | Asset          |               |         |
|   | Commodities  |                   |        |        |                             |        | 9995462          |      |                |     | Hilti        |   | TE 3000-AVR |     | Breakers    | 1       | Abbruchhammer |       | Asset          |               |         |
|   | Coosumables  |                   |        |        |                             |        | 9995466          |      |                |     | Hilti        |   | TE 1500-AVR |     | Breakers    | 4       | Abbruchhammer |       | Asset          |               |         |
|   | Gonsoniables | •                 |        | 0      |                             |        | 9995468          |      |                |     | Hilti        |   | TE 1500-AVR |     | Breakers    | 4       | Abbruchhammer |       | Asset          |               |         |

 Zakładka Pracownicy pozwala na zarządzanie pracownikami (użytkownikami ON!Track), dodawanie i definiowanie nowych oraz edytowanie i usuwanie uprzednio wprowadzonych pracowników. W tym miejscu administrator może przypisywać

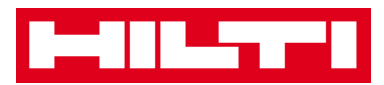

dokumentację do pracowników lub nadawać im uprawnienia do zarządzenia innymi użytkownikami ON!Track.

|       | 1                 |                            |                       |    |                  |           |                                                                                                    | Hilti ON!Track |                                      |
|-------|-------------------|----------------------------|-----------------------|----|------------------|-----------|----------------------------------------------------------------------------------------------------|----------------|--------------------------------------|
| n Dat | shboard 🕇 Loca    | tions ҭ Assets 🗻 Employees | 🍓 Templates 🚪 Reports |    |                  |           |                                                                                                    |                | Transfers Sergej Weber - Virtos Inc. |
|       | Employees         | Roles                      |                       |    |                  |           |                                                                                                    |                |                                      |
| + ~   | dd 🥒 Edit 🏢       | Delete                     |                       |    |                  |           |                                                                                                    | 0              | 🕯 🗊 🔍 þearch Employees               |
| • N   | lame              | <sup>↑</sup> T Designation | τ ID                  | ττ | Number of Assets | Email     | T Contact                                                                                                    | T App Access   | T Usemame T                          |
| o s   | Sandra Hintringer |                            |                       |    | 0                |           |                                                                                                    | Yes            | sandra@hubertvirtos.com              |
| • s   | Sergej Weber      |                            |                       |    | 6                | - Hickord | <del>,</del>                                                                                                    | Yes            | sergej@hubertvirtos.com              |
| S     | itefan Frey       |                            |                       |    | 22               |           | <b>B</b> n                                                                                                    | Yes            | stefan@hubertvirtos.com              |
| s     | Itelios Gasnakis  |                            |                       |    | 0                |           | Distantial and the second second second second second second second second second second second second second s | Yes            | stelios@hubertvirtos.com             |
| • s   | Susanne Schindler |                            |                       |    | 0                |           |                                                                                                    | Yes            | susanne@hubertvirtos.com             |
| S     | wapnil Luktuke    |                            |                       |    | 0                |           |                                                                                                    | Yes            | swapnil@hubertvirtos.com             |

 Zakładka Szablony służy do zarządzanie szablonami sprzętu, dokumentacją sprzętu oraz pracowników, a także przeglądami sprzętu. Możliwe jest także dodanie i definiowanie nowych, edytowanie oraz usuwanie istniejących pozycji.

| HILTI                        |                                    |                |               | Hilti ON!Track |                                      |
|------------------------------|------------------------------------|----------------|---------------|----------------|--------------------------------------|
| Dashboard 1 Locations TD A   | asets 🚨 Employees 鳽 Templates 冒 Re | porta          |               |                | Transfers Sergej Weber - Virtos Inc. |
| Asset Templates Certificates | Services                           |                |               |                |                                      |
| 🕂 Add 🥒 Edit 📋 Delete        |                                    |                |               |                | Q Search Templates                   |
| Template Name                | † T Description                    | T Manufacturer | T Model       | T Services     | T Certificates T                     |
| TE 1500-AVR-Hilti            | Abbruchhammer                      | Hitsi          | TE 1500-AVR   | Not Assigned   | Not Assigned                         |
| TE 3000-AVR-Hilti            | Abbruchhammer                      | Hilb           | TE 3000-AVR   | Not Assigned   | 1 Assigned                           |
| TE 3000-AVR-Hilti(414173)    | Burineur TE 3000-AVR TPS 230V      | Hilti          | TE 3000-AVR   | Not Assigned   | Not Assigned                         |
| TE 6-A-Hilti                 |                                    | Hilbi          | TE 6-A        | Not Assigned   | Not Assigned                         |
| TE 70-ATC-AVR-Hilt           | Kombihammer                        | Hilti          | TE 70-ATC-AVR | 1 Assigned     | Not Assigned                         |
| TE 70-ATC-Hilti              | Kombihammer                        | Hilti          | TE 70-ATC     | 1 Assigned     | Not Assigned                         |
| TE 70-AVR-Hiti               | Kombihammer                        | Hits           | TE 70-AVR     | 1 Assigned     | Not Assigned                         |
| TE 800-AVR-Hilti             | Meißelhammer                       | Hitti          | TE 800-AVR    | Not Assigned   | Not Assigned                         |

 Zakładka Raporty pozwala na tworzenie automatycznych raportów dotyczących sprzętu, dokumentacji, przeglądów oraz pracowników.

| HILTH                                  |                                                                               | Hilti ON!Track          |                                      |
|----------------------------------------|-------------------------------------------------------------------------------|-------------------------|--------------------------------------|
| n Dashboard 1 Locations TD Assets 🗻 Em | nployees 🌃 Templates 🖬 Reporta                                                |                         | Transfers Sergej Weber - Virtos Inc. |
| Available Reports                      | Applicable Filters for the selected report                                    |                         |                                      |
| Assets                                 |                                                                               | Report Type EXCEL       | Generate Reports                     |
| All Assets                             |                                                                               |                         |                                      |
| Asset Transfer History                 |                                                                               |                         |                                      |
| Transfer History by Identifier         | Select a report on the left pane and then choose various filters according to | o your reporting needs. |                                      |
| Transfer History by Location           |                                                                               |                         |                                      |
| Certificates                           |                                                                               |                         |                                      |
| All expired certifications             |                                                                               |                         |                                      |
| All active certifications              |                                                                               |                         |                                      |
| Services                               |                                                                               |                         |                                      |
| Services by time frame                 |                                                                               |                         |                                      |

 Zakładka Przeniesienia (znajdująca się z prawej strony ekranu) służy do zmieniania lokalizacji sprzętu i tworzenia raportów przeniesienia.

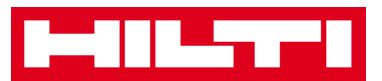

|   |                         |        |             |                   |                      |   |          |          |              |   |     |                  |   |               |   |   | Hilti ON!Track    |   |             |                       |                               |
|---|-------------------------|--------|-------------|-------------------|----------------------|---|----------|----------|--------------|---|-----|------------------|---|---------------|---|---|-------------------|---|-------------|-----------------------|-------------------------------|
| ٨ | Dashboard 1 Loo         | itions | Assets      | Lemployees        | Templates            | R | eporta   |          |              |   |     |                  |   |               |   |   |                   |   |             | T2 Transfers          | Sergej Weber 🐙<br>Virtos Inc. |
|   | Transfer Cart           | Trans  | fer History |                   |                      |   |          |          |              |   |     |                  |   |               |   |   |                   |   |             |                       |                               |
| ŀ | Inter Scan/Alternate Co | le     | Add La      | ast Transfer Date | Select Transfer Date |   | 7        |          |              |   |     |                  |   |               |   |   |                   |   |             | Search for a Location | ď                             |
| A | sset(s) transfer        |        |             |                   |                      |   |          |          |              |   |     |                  |   |               | ź | 3 | Transfer Asset(s) |   | To Location |                       |                               |
| 曲 | Friendly Name           | τ      | Scan Code   | τ                 | Alternate Code       | τ | Model T  | Quantity | To Employee  | τ | 1   | From Location    | τ | From Employee |   | τ | Return Date       |   | 🖬 ♀ 1. War  | rehouses              |                               |
| 曲 | DCF826 Drill            |        | 10013628    |                   |                      |   | DCF 826  | 1        | Sergej Weber |   | - 1 | Warehouse Boston |   | Sergej Weber  |   |   |                   | t | 🖬 ♀ 2. Job  | sites                 |                               |
| m | SF144-A Drill           |        | 101616      |                   | 232                  |   | SF 144-A | 1        | Sergej Weber | - | - 1 | Warehouse Boston |   | Sergej Weber  |   |   |                   | t | 🖬 ♀ 3. Veh  | icles                 |                               |
| Ē | UD16 Drill              |        |             |                   | HIL-UD16             |   | UD 16    | 1        | Sergej Weber | - | - 1 | Warehouse Boston |   | Sergej Weber  |   |   |                   | t | ♀ 4. Ret    | red Assets            |                               |
|   |                         |        |             |                   |                      |   |          |          |              |   |     |                  |   |               |   |   |                   |   | 💡 5. Ser    | vice Centre           |                               |

 Pole z własną nazwą użytkownika służy do zmiany ustawień firmy oraz użytkownika, zawiera stronę pomocy technicznej oraz umożliwia wylogowanie.

| HILST'S                         |                                                                                |        | Hilti ON!Track                             |                                      |
|---------------------------------|--------------------------------------------------------------------------------|--------|--------------------------------------------|--------------------------------------|
| Dashboard 1 Locations TD Assets | 🛓 Employees 鳽 Templates 📓 Reports                                              |        |                                            | Transfers Sergej Weber - Virtos Inc. |
| Virtos Virte                    | os Inc.<br>eee : Feldkorcherstr. 100, Schaan, Switzerland                      | 🖌 Edit | Status : Active<br>Created on : 23.04.2015 |                                      |
| Company Settings                | Manage Options List                                                            |        |                                            |                                      |
| Transfer Settings               | ✓ Edt                                                                          |        |                                            |                                      |
| Manufacturers                   | Requires delivery confirmation : Yes                                           |        |                                            |                                      |
| Import and Export Settings      | Return Due Advance Notification Interval : No Return Due Notification Interval |        |                                            |                                      |
| Email Alerts                    |                                                                                |        |                                            |                                      |
|                                 |                                                                                |        |                                            |                                      |
|                                 |                                                                                |        |                                            |                                      |

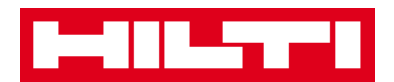

## Jak dodać, edytować i usunąć lokalizację?

Lokalizacja określa miejsce, w którym znajduje się sprzęt lub do którego ma być przeniesiony. Są to zazwyczaj określone magazyny, budowy, centra serwisowe lub pojazdy. Poniżej zamieszczono wyjaśnienia dotyczące dodawania, edytowania oraz usuwania lokalizacji.

### Jak dodać nową lokalizację?

1. Kliknij Lokalizacje na głównym pasku nawigacji.

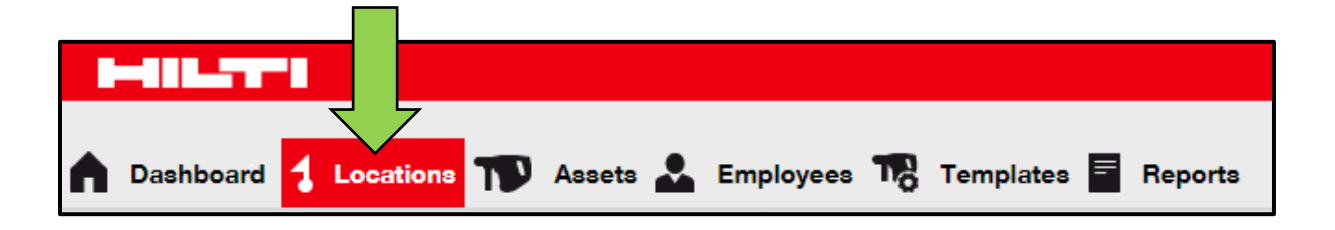

2. Aby wyświetlić ekran wprowadzania danych, na dodatkowym pasku nawigacji kliknij **ikonę z plusem**.

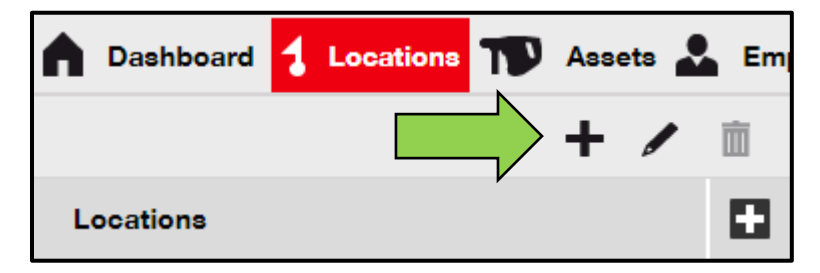

 Klikając odpowiednią lokalizację, która będzie nadrzędną dla nowej lokalizacji (np. magazyn, budowę, itp.)

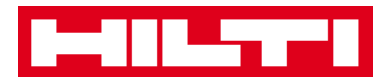

| Add Location                       |                        |
|------------------------------------|------------------------|
| Hierarchy Sele on Location Details |                        |
| Choose a paren r the new location  | Or create new location |
| 🗈 🜳 1. Warehouses                  | New Location           |
| 2 Jobsites                         |                        |

 Kliknij przycisk Zapisz i przejdź dalej w dolnej części ekranu wyboru, aby kontynuować wprowadzanie danych w zakładce "Dane lokalizacji".

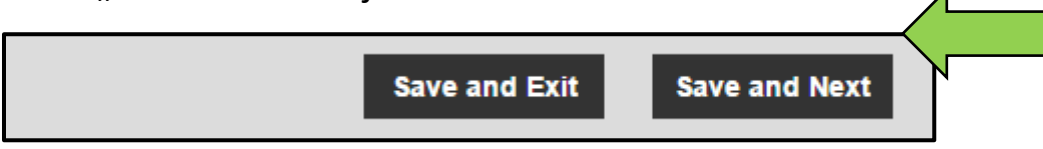

5. W zakładce danych lokalizacji wpisz **wymagane dane**, obowiązkowe pola są oznaczone kolorem czerwonym, zaleca się podanie pełnych danych.

| dd Location                     |                  |                      | × |
|---------------------------------|------------------|----------------------|---|
| lierarchy Selection Location De | etails           |                      |   |
|                                 |                  |                      |   |
| Location Details                |                  |                      |   |
| Туре                            | Name             | ID                   |   |
| Select Location Type            | Warehouse Boston | Enter Location ID    |   |
| Cost Center                     | Manager          | Contact Number       |   |
| Cost Center                     | Select Manager   | Enter Contact Number |   |
| Description                     |                  |                      |   |
|                                 |                  |                      |   |

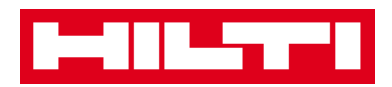

 Aby zakończyć dodawanie nowej lokalizacji, kliknij przycisk
 Zapisz i zakończ znajdujący się w dolnej części ekranu wprowadzania danych.

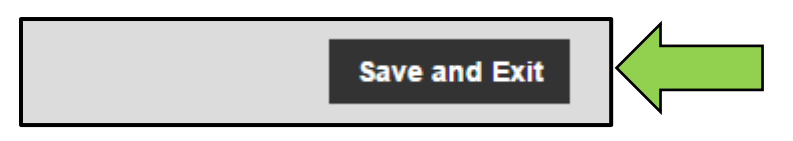

### Jak edytować lokalizację?

1. Kliknij Lokalizacje na głównym pasku nawigacji.

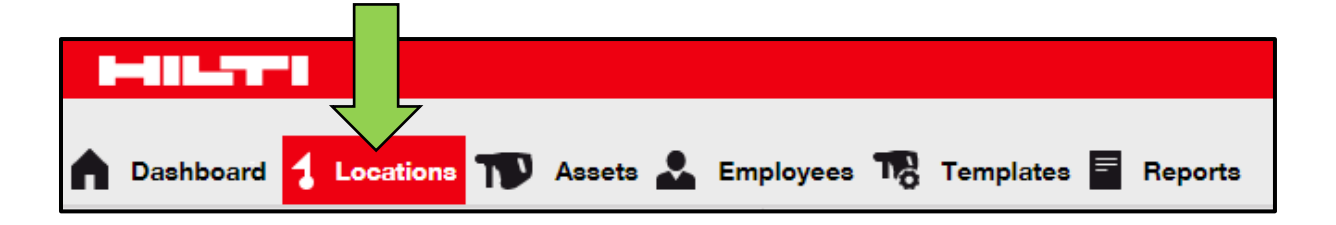

2. Aby rozwinąć pionowy pasek nawigacji, kliknij ikonę z plusem.

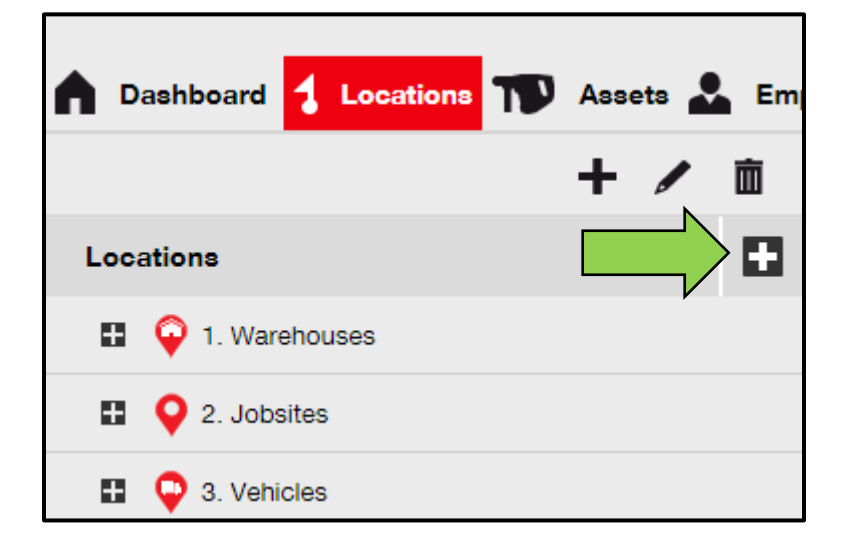

3. Kliknij lokalizację, która ma być edytowana.

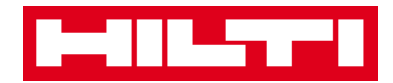

| n Dashboard       | 1 Locations       | T      | Asse | ets 🛓 | Em       |
|-------------------|-------------------|--------|------|-------|----------|
|                   |                   |        | +    |       | Ŵ        |
| Locations         |                   |        |      |       |          |
| 🗖 🌳 1. War        | ehouses           |        |      |       | <b>^</b> |
| 💡 Bud             | chs Warehouse     |        |      |       |          |
| 💡 Sar             | n Jose Warehouse  | e      | 4    |       |          |
| 鏱 Wa              | rehouse Boston (I | BOS) < |      |       |          |
| ■ <b>Q</b> 2. Job | sites             |        | - V  |       |          |

 Aby edytować wybraną lokalizację, kliknij ikonę ołówka.
 Zostanie wówczas wyświetlony ekran edycji ze szczegółami lokalizacji.

| n Dashboard <mark>1 Locations</mark> N Assets | Em       |
|-----------------------------------------------|----------|
|                                               | ò        |
| Locations                                     |          |
| 1. Warehouses                                 | <b>^</b> |
| Puchs Warehouse                               |          |
| 😜 San Jose Warehouse                          |          |
| 😜 Warehouse Boston (BOS)                      |          |
| Q 2. Jobsites                                 |          |
|                                               |          |

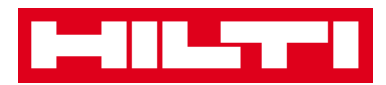

5. Zmodyfikuj odpowiednie **dane lokalizacji**. Obowiązkowe pola są oznaczone kolorem czerwonym, zaleca się wprowadzenie wszystkich danych.

| Edit Location    |                  |                | × |
|------------------|------------------|----------------|---|
| Location Details |                  |                |   |
|                  |                  |                |   |
| Location Details |                  |                |   |
| Туре             | Name             | ID             |   |
| Warehouse        | Warehouse Boston | BOS            |   |
| Cost Center      | Manager          | Contact Number |   |
| Cost Costor      | Coraci Mohor -   | 16170470400    |   |

Aby zakończyć edytowanie lokalizacji, kliknij przycisk Zapisz i zakończ znajdujący się w dolnej części ekranu edytowania lokalizacji.

|               | $\langle$ |
|---------------|-----------|
| Save and Exit |           |

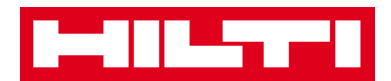

### Jak usunąć lokalizację?

Uwaga: nie można usunąć lokalizacji z przypisanym sprzętem. W celu usunięcia takiej lokalizacji, najpierw usuń przypisanie sprzętu.

1. Kliknij Lokalizacje na głównym pasku nawigacji.

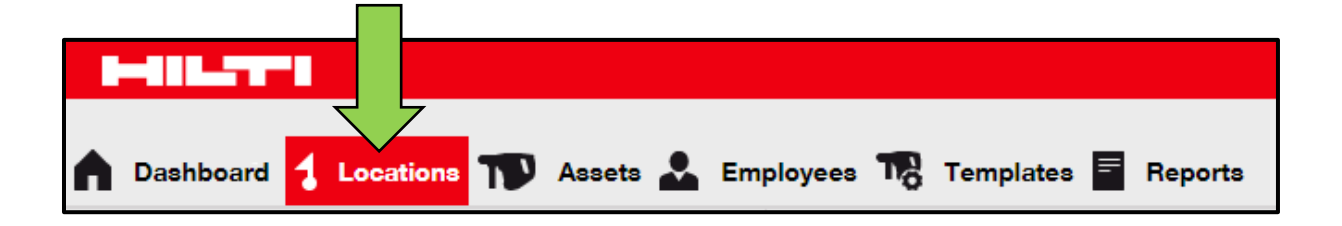

2. Aby rozwinąć strukturę lokalizacji, kliknij ikonę z plusem.

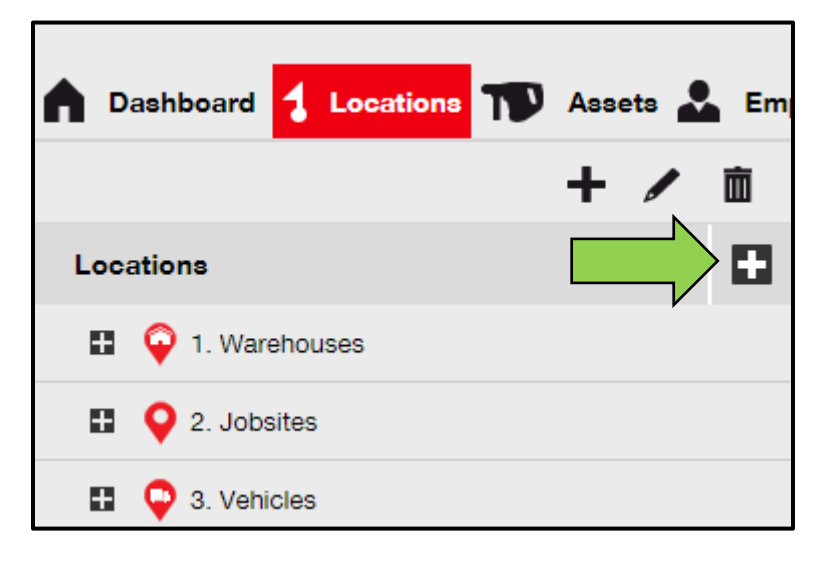

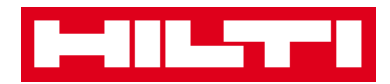

3. Kliknij lokalizację do usunięcia.

| Assets                   | Em |
|--------------------------|----|
| + /                      | â  |
| Locations                |    |
| 1. Warehouses            | *  |
| General Buchs Warehouse  |    |
| 🖓 San Jose Warehouse     |    |
| 🗘 Warehouse Boston (BOS) |    |
| 2. Jobsites              |    |

4. Aby usunąć wybraną lokalizację, kliknij **ikonę kosza**. Zostanie wówczas wyświetlona prośba o potwierdzenie.

| n Dashboard <mark>1 Locations</mark> TD Assets 🚣 E | m |
|----------------------------------------------------|---|
|                                                    |   |
| Locations                                          |   |
| 1. Warehouses                                      | * |
| Buchs Warehouse                                    |   |
| 😜 San Jose Warehouse                               |   |
| Warehouse Boston (BOS)                             |   |
| Q 2. Jobsites                                      |   |
|                                                    |   |

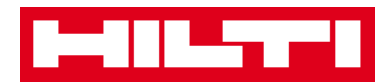

5. W celu trwałego usunięcia danej lokalizacji kliknij **Tak**. Aby anulować usuwanie, kliknij **Nie**.

Uwaga: usuniętych danych nie można już odzyskać!

| Delete Location |                                                                  |                  |  |  |
|-----------------|------------------------------------------------------------------|------------------|--|--|
|                 | Are you sure you would like to delete the loca<br>Boston (BOS)"? | ation "Warehouse |  |  |
| Yes             |                                                                  | No               |  |  |

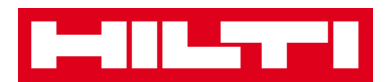

## Jak dodać, edytować i usunąć lokalizację

## nadrzędną?

Lokalizacja nadrzędna określa typ lokalizacji, np. magazyn, budowę, pojazd itp. Poniżej zamieszczono wyjaśnienia dotyczące dodawania, edytowania oraz usuwania lokalizacji nadrzędnych.

### Jak dodać nową lokalizację nadrzędną?

1. Kliknij Lokalizacje na głównym pasku nawigacji.

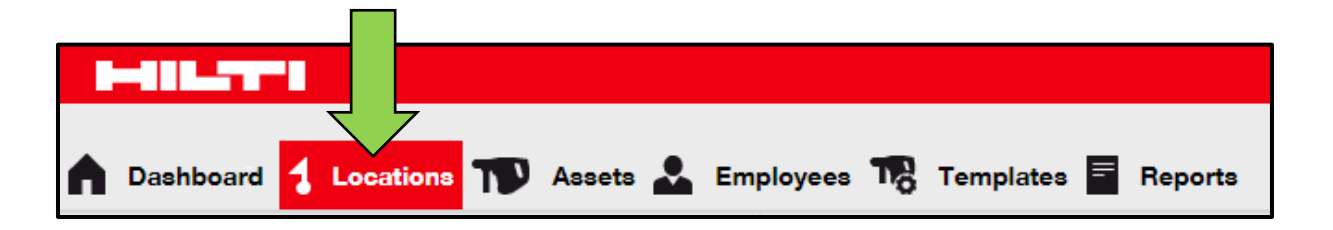

2. Aby wyświetlić ekran wprowadzania danych, na dodatkowym pasku nawigacji kliknij **ikonę z plusem**.

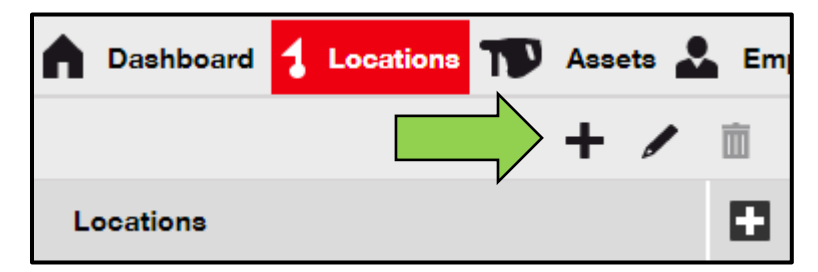

3. Kliknij przycisk **Nowa lokalizacja**. Zostanie wówczas wyświetlone pole tekstowe do wprowadzenia nazwy lokalizacji.

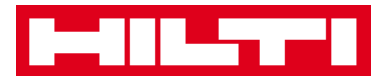

| Add Location                         |              |
|--------------------------------------|--------------|
| Hierarchy Selection Location Details |              |
| Choose a parent for the new location | Or creation  |
| 1. Warehouses                        | New Location |
| 2 Jobsites                           |              |

#### 4. W polu tekstowym wpisz nazwę nowej lokalizacji nadrzędnej.

| Add Location                         |                        |  |  |  |
|--------------------------------------|------------------------|--|--|--|
| Hierarchy Selection Location Details |                        |  |  |  |
| Choose a parent for the new location | Or create new location |  |  |  |
| Enter New Location Name              | New Location           |  |  |  |
| 🗄 💡 1. Warehouses                    |                        |  |  |  |

 Kliknij przycisk Zapisz i przejdź dalej w dolnej części ekranu wyboru, aby kontynuować wprowadzanie danych w zakładce "Dane lokalizacji".

| <br>-         |               |  |
|---------------|---------------|--|
| Save and Exit | Save and Next |  |

6. W zakładce danych lokalizacji wpisz **wymagane dane**, obowiązkowe pola są oznaczone kolorem czerwonym, zaleca się podanie pełnych danych.

Uwaga: rozwijalne menu "Typ" zawiera wstępnie zdefiniowane typy lokalizacji, takie jak kontener, budowa, grupa lokalizacji,

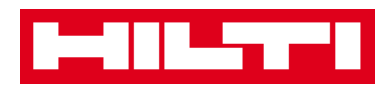

pojazd oraz magazyn. Wybierz typ lokalizacji najlepiej odpowiadający jej przeznaczeniu. Kierownik lokalizacji musi być uprzednio zdefiniowany w systemie ON!Track. Uprawnienia "Kierownik lokalizacji" można wybrać z rozwijanego menu odpowiedzialności, na stronie żądanej osoby w zakładce "Pracownicy".

| dd Location                         |                  |                      | × |
|-------------------------------------|------------------|----------------------|---|
| Hierarchy Selection Location Detail | is               |                      |   |
|                                     |                  |                      |   |
| Location Details                    |                  |                      |   |
| Туре                                | Name             |                      |   |
| Select Location Type                | Warehouse Boston | Enter Location ID    |   |
| Cost Center                         | Manager          | Contact Number       |   |
| Cost Center                         | Select Manager   | Enter Contact Number |   |
| Description                         |                  |                      |   |
| Enter Description                   |                  |                      |   |

7. Aby zakończyć dodawanie nowej lokalizacji, nadrzędnej kliknij przycisk **Zapisz i zakończ** znajdujący się w dolnej części ekranu wprowadzania danych.

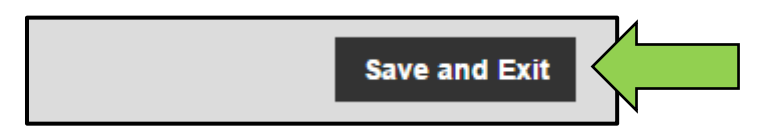

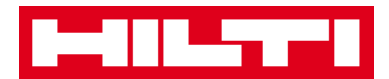

### Jak edytować lokalizację nadrzędną?

1. Kliknij Lokalizacje na głównym pasku nawigacji.

| A Dashboard | ocations TD | Assets 💄 | Employees T | 🖥 Templates 🗮 | Reports |
|-------------|-------------|----------|-------------|---------------|---------|

2. Kliknij lokalizację nadrzędną, która ma być edytowana.

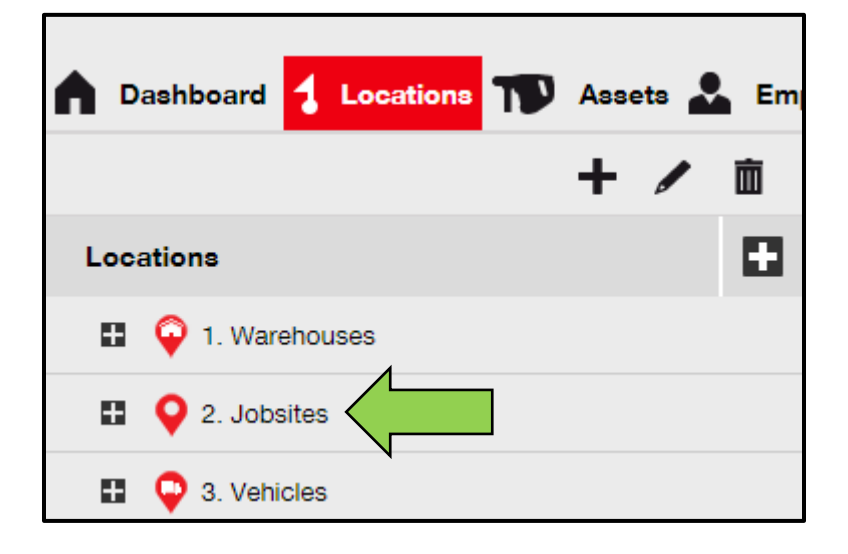

3. Aby edytować wybraną lokalizację nadrzędną, kliknij **ikonę** ołówka. Zostanie wówczas wyświetlony ekran edycji ze szczegółami lokalizacji.

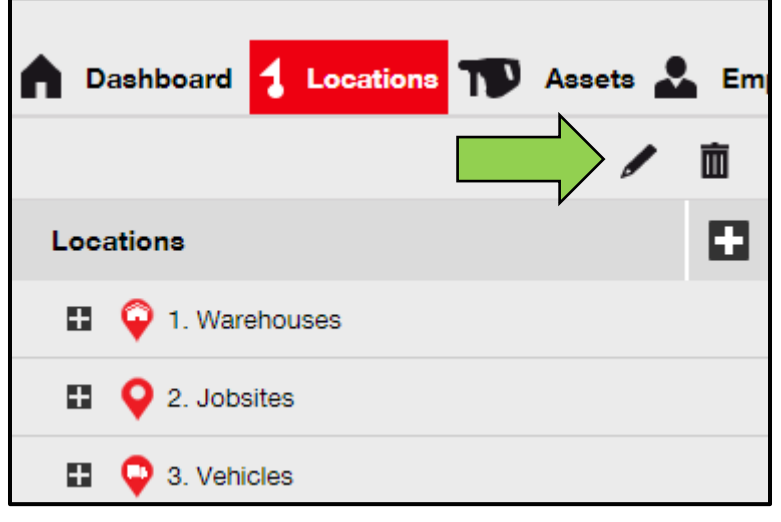

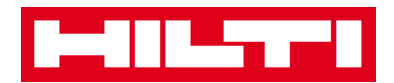

Zmodyfikuj odpowiednie dane lokalizacji nadrzędnej.
 Obowiązkowe pola są oznaczone kolorem czerwonym, zaleca się wprowadzenie wszystkich danych.

| Edit Location    |                          | >              | < |
|------------------|--------------------------|----------------|---|
| Location Details |                          |                |   |
|                  |                          |                |   |
| Location Details |                          |                |   |
| Туре             | Name                     | ID             |   |
| Jobsite 🗸        | 2. Jobsites              | Enter ID       | l |
| Cost Center      | Manager                  | Contact Number | l |
|                  | I to de a sub à l'auba a |                |   |

 Aby zakończyć edytowanie lokalizacji nadrzędnej, kliknij przycisk
 Zapisz i zakończ znajdujący się w dolnej części ekranu edytowania lokalizacji.

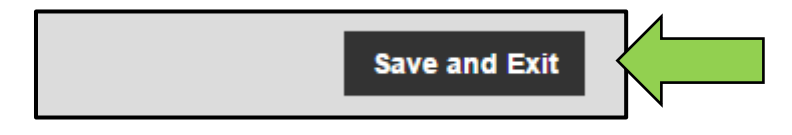

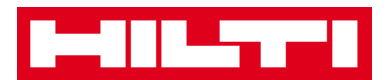

### Jak usunąć lokalizację nadrzędną?

Uwaga: nie można usunąć lokalizacji nadrzędnej z przypisanym sprzętem. W celu usunięcia takiej lokalizacji, najpierw usuń przypisanie sprzętu.

1. Kliknij Lokalizacje na głównym pasku nawigacji.

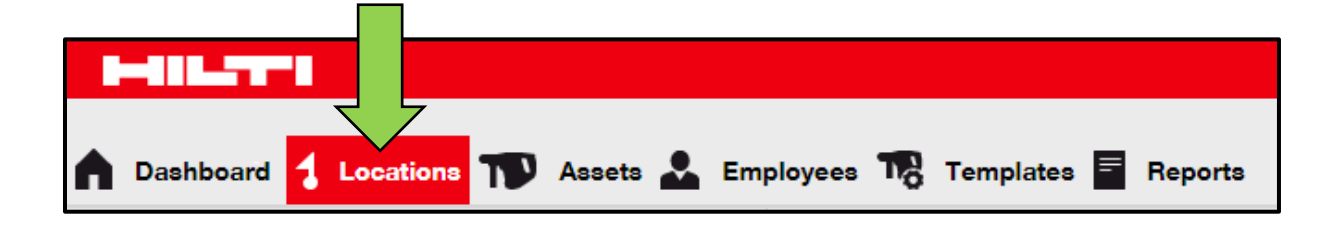

2. Kliknij lokalizację nadrzędną do usunięcia.

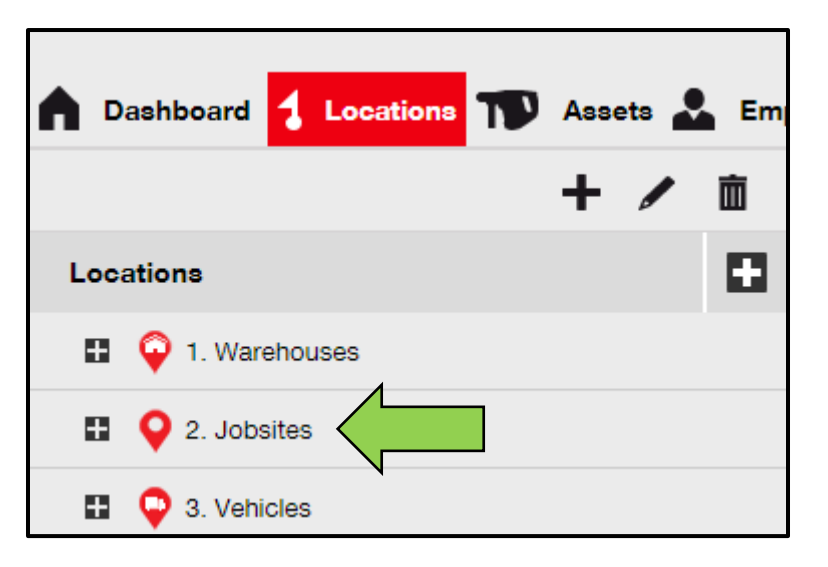

3. Aby usunąć wybraną lokalizację nadrzędną, kliknij **ikonę kosza**. Zostanie wówczas wyświetlona prośba o potwierdzenie.

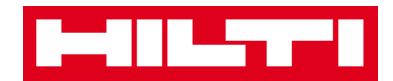

| Dashboard     Locations     T     Ass | ets 🚣 Em |
|---------------------------------------|----------|
| Locations                             |          |
| 1. Warehouses                         |          |
| 2. Jobsites                           |          |
| 🗄  Q 3. Vehicles                      |          |

4. W celu trwałego usunięcia danej lokalizacji kliknij **Tak**. Aby anulować usuwanie, kliknij **Nie**.

Uwaga: usuniętych danych nie można już odzyskać!

| Delete L | ocation                                        |                     |
|----------|------------------------------------------------|---------------------|
| Ē        | Are you sure you would like to delete the loca | tion "2. Jobsites"? |
| Yes      |                                                | No                  |

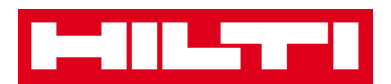

## Jak dodać, edytować, usunąć, wycofać i

## przenieść sprzęt?

Pojęcie "sprzęt" oznacza nie tylko narzędzia robocze (takie jak elektronarzędzia i maszyny), lecz także drobny sprzęt (np. rękawice lub drabiny) oraz materiały eksploatacyjne (np. wiertła). Poniżej zamieszczono wyjaśnienia dotyczące dodawania, edytowania, usuwania oraz przenoszenia sprzętu.

### Jak dodać nowy sprzęt?

Uwaga: sprzęt można dodawać na kilka sposobów. Poniższy opis dotyczy najprostszej metody.

1. Kliknij Lokalizacje na głównym pasku nawigacji.

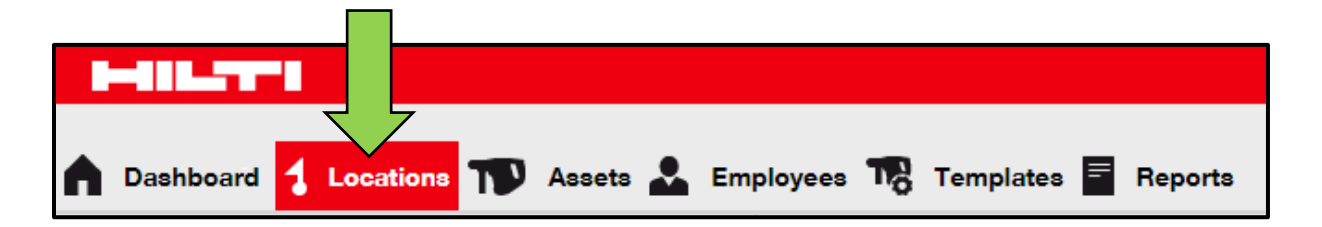

Aby dodać nowy sprzęt, kliknij ikonę z plusem ("Dodaj").
 Zostanie wówczas wyświetlony ekran wprowadzania danych.

| Dashboard 1 Locations | Assets | Em | ployees 🌇 Template | es 🖻 Reports |                   |
|-----------------------|--------|----|--------------------|--------------|-------------------|
|                       | + 🖊    | m  | Assets             | Consumables  | Мар               |
| Locations             |        |    | Add to Tra         | + Ad         | d 🥒 Edit 🛅 Delete |

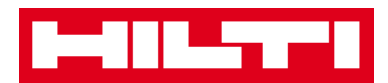

3. W zakładce szczegółów sprzętu wpisz **wymagane dane**, obowiązkowe pola są oznaczone kolorem czerwonym, zaleca się podanie pełnych danych. W celu przejrzenia wszystkich obowiązkowych pól przesuń w dół zakładkę szczegółów sprzętu.

Uwaga: kod dotyczy unikalnego kodu znajdującego się na etykiecie z kodem kreskowym, umieszczonej na sprzęcie. Kod alternatywny może zostać wybrany dowolnie, musi być on jednak niepowtarzalny i nie może być przypisany dwukrotnie.

| Add Asset                             |                                           |                             | ×  |
|---------------------------------------|-------------------------------------------|-----------------------------|----|
| Asset Details Managed As              | Certificates                              | Services                    |    |
|                                       |                                           |                             |    |
| Asset Details                         |                                           |                             |    |
| Category                              | Scan Code                                 | Alternate Code              |    |
| Asset                                 | Enter Scan Code                           | Enter Alternate Code        |    |
|                                       | Scan code or Alternate                    | e code is mandatory.        |    |
| Serial Number                         | Template Name                             | Manufacturer                |    |
| Search Serial Number                  | Search Template Name                      | e Q Select a Manufacturer 💌 |    |
| We strongly advise you to enter the t | D                                         |                             |    |
| Model                                 | Description                               | Asset Status                |    |
| Enter Model                           | Enter Description                         | Operational                 | 10 |
| Ownership and Storage Details         |                                           |                             |    |
| Default Location                      | Current Location                          | Owner                       |    |
| 1. Warehouses                         | <ul> <li>1. Warehouses</li> </ul>         | Hubert Virtos               |    |
| Managed As                            | Asset Group                               | Storage Location            |    |
| Owned                                 | <ul> <li>Select an Asset Group</li> </ul> | p Enter Storage Location    |    |
|                                       | •                                         |                             |    |
| Attachmenta                           |                                           | Notes                       |    |
|                                       |                                           |                             |    |
| Browse a file to upload               | Upload                                    | Enter Notes                 |    |
|                                       |                                           |                             |    |
|                                       |                                           |                             |    |
|                                       |                                           |                             |    |

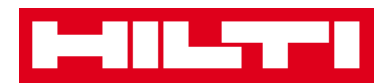

 Kliknij przycisk Zapisz i przejdź dalej w dolnej części ekranu danych, aby kontynuować wprowadzanie danych w zakładce "Zarządzane jako".

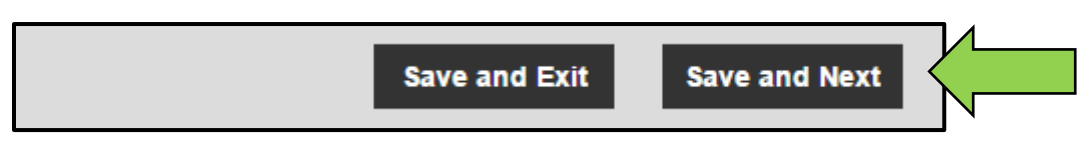

5. W zakładce "Zarządzane jako" wprowadź **wymagane dane,** zaleca się wprowadzenie wszystkich danych.

| Add Asset          |            |                      |          |        |              | × |
|--------------------|------------|----------------------|----------|--------|--------------|---|
| Asset Details      | Managed As | Certificates         | Services |        |              |   |
| Managed As : Owned |            |                      |          |        |              |   |
| Purchase Date      |            | Purchase Price       |          | Purcha | ise Currency |   |
| Select Date        | 7          | Enter Purchase Price |          | USD    | •            |   |

 Kliknij przycisk Zapisz i przejdź dalej w dolnej części ekranu danych, aby kontynuować wprowadzanie danych w zakładce "Dokumentacja".

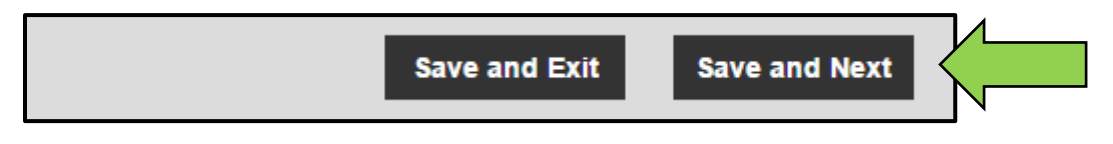

7. W zakładce dokumentacji wybierz i dodaj **dokumentację wymaganą** dla danego sprzętu.

Uwaga: aby dodawać dokumentację przy użyciu tego ekranu, trzeba ją uprzednio dodać do systemu ON!Track korzystając z zakładki "Szablony" na głównym pasku nawigacji.

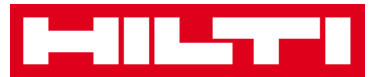

| Add Asset          |               |                  |          |                                                   |  |
|--------------------|---------------|------------------|----------|---------------------------------------------------|--|
| Asset Details      | Managed As    | Certificates     | Services |                                                   |  |
| No certificates    | s are assigne | ed to this asset | et.      | quire responsible employees to have the specified |  |
| certificate(s).    |               | ,                |          |                                                   |  |
| Asset Certificates |               |                  |          | Employee Certificates                             |  |
| Select Certificate | ▼ Add         |                  |          | Select Certificate   Add                          |  |

 Kliknij przycisk Zapisz i przejdź dalej w dolnej części ekranu danych, aby kontynuować wprowadzanie danych w zakładce "Przeglądy".

| <i>"</i> -0-2-7 |               |               |  |
|-----------------|---------------|---------------|--|
|                 | Save and Exit | Save and Next |  |

9. W zakładce przeglądów wybierz i dodaj **przeglądy wymagane** dla danego sprzętu.

Uwaga: aby dodawać przeglądy przy użyciu tego ekranu, trzeba je uprzednio dodać do systemu ON!Track korzystając z zakładki "Szablony" na głównym pasku nawigacji.

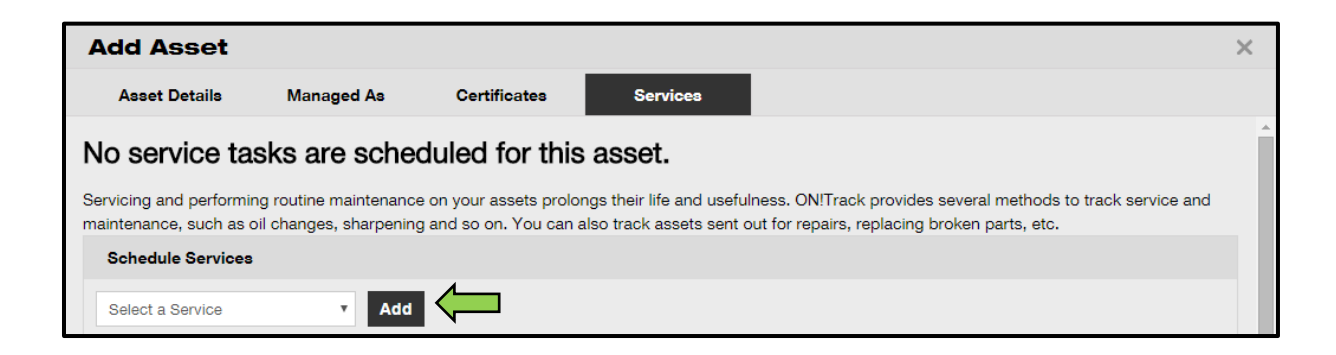

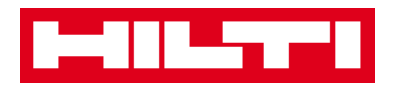

 Aby zakończyć dodawanie nowego sprzętu, kliknij przycisk
 Zapisz i zakończ znajdujący się w dolnej części ekranu wprowadzania danych.

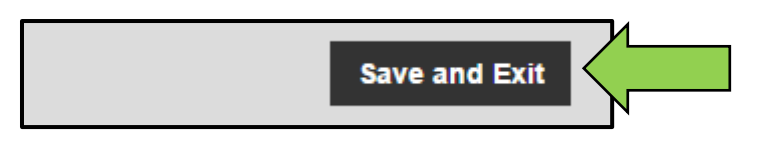

### Jak dodać sprzęt Hilti używając numeru seryjnego?

1. Kliknij Lokalizacje na głównym pasku nawigacji.

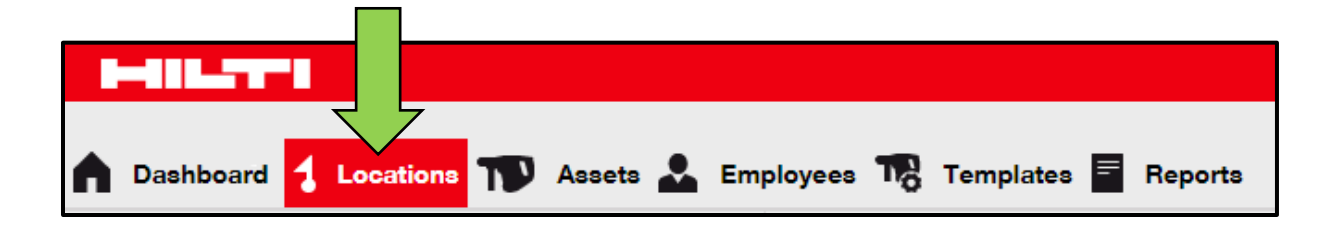

Aby dodać nowy sprzęt, kliknij ikonę z plusem ("Dodaj").
 Zostanie wówczas wyświetlony ekran wprowadzania danych.

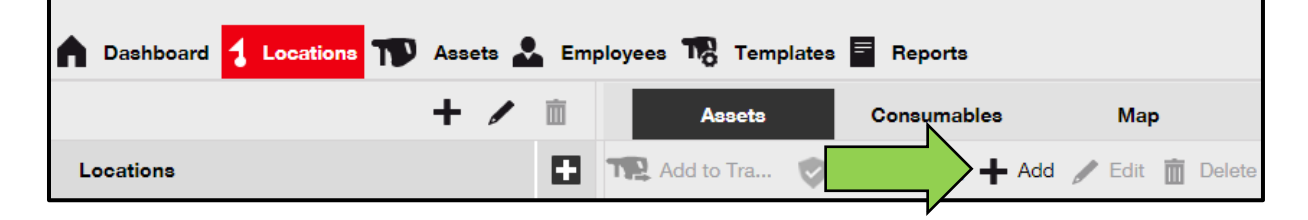

3. Wypełnij **pole numeru seryjnego** wprowadzając numer seryjny danego sprzętu Hilti w zakładce szczegółów sprzętu.

Uwaga: dla sprzętu Hilti dane zaciągają się automatycznie po wpisaniu numeru seryjnego.

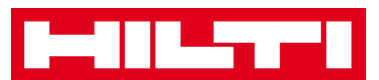

| dd Asset              |                   |                           |                   |                       |   |
|-----------------------|-------------------|---------------------------|-------------------|-----------------------|---|
| Asset Details         | Managed As        | Certificates              | Services          |                       |   |
|                       |                   |                           |                   |                       |   |
| Asset Details         |                   |                           |                   |                       |   |
| Category              |                   | Scan Code                 |                   | Alternate Code        |   |
| Asset                 | -                 | Enter Scan Code           |                   | Enter Alternate Code  |   |
|                       |                   | Scan code or Alternate of | code is mandatory |                       |   |
| Serial Number         |                   | Template Name             |                   | Manufacturer          |   |
| Search Serial Number  | ×                 | Search Template Name      | Q                 | Select a Manufacturer | · |
| We strongly advise vo | u to enter the to |                           |                   |                       |   |

4. Z rozwijanego menu, pojawiającego się automatycznie w trakcie wpisywania, wybierz prawidłowy numer seryjny. Po wskazaniu numeru seryjnego, odpowiednie dane dotyczące sprzętu są automatycznie wprowadzanie w zakładce szczegółów sprzętu.

Uwaga: obowiązkowe pola są oznaczone kolorem czerwonym. Zaleca się wprowadzenie wszystkich danych, a w szczególności numeru seryjnego, producenta i modelu.

| dd Asset      |            |                           |                  |                       |   | × |
|---------------|------------|---------------------------|------------------|-----------------------|---|---|
| Asset Details | Managed As | Certificates              | Services         |                       |   |   |
|               |            |                           |                  |                       |   |   |
| Asset Details |            |                           |                  |                       |   |   |
| Category      |            | Scan Code                 |                  | Alternate Code        |   |   |
| Asset         | •          | Enter Scan Code           |                  | Enter Alternate Code  |   |   |
|               |            | Scan code or Alternate of | code is mandator | y.                    |   |   |
| Serial Number |            | Template Name             |                  | Manufacturer          |   |   |
| 1000          | ×          | Search Template Name      | ٩                | Select a Manufacturer | - |   |
| 100015        |            |                           |                  |                       |   |   |
| 100014        |            | Description               |                  | Asset Status          |   |   |
| 100013        |            | Enter Description         |                  | Operational           | Ŧ |   |
| 100009        |            |                           |                  |                       |   |   |
| 100008        |            |                           |                  |                       |   |   |
| 100003        | •          |                           |                  |                       |   |   |
| 100004        |            |                           |                  |                       |   |   |

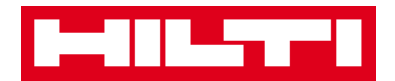

5. Kliknij przycisk **Zapisz i przejdź dalej** w dolnej części ekranu danych, aby kontynuować wprowadzanie danych w zakładce "Zarządzane jako".

| Save and Exit Save and Next | Save a | nd Exit Sav | e and Next | И<br>N |
|-----------------------------|--------|-------------|------------|--------|
|-----------------------------|--------|-------------|------------|--------|

6. W zakładce "Zarządzane jako" wprowadź **wymagane dane,** zaleca się wprowadzenie wszystkich danych.

| Add Asset                |                       |                   | × |
|--------------------------|-----------------------|-------------------|---|
| Asset Details Managed As | Certificates Services |                   |   |
| Managed As : Owned       |                       |                   |   |
| Purchase Date            | Purchase Price        | Purchase Currency |   |
| Select Date 7            | Enter Purchase Price  | USD V             |   |

7. Kliknij przycisk **Zapisz i przejdź dalej** w dolnej części ekranu danych, aby kontynuować wprowadzanie danych w zakładce "Dokumentacja".

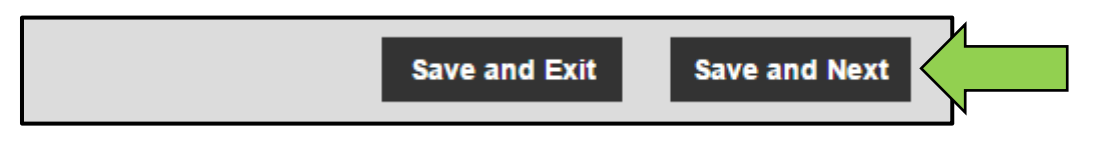

8. W zakładce dokumentacji wybierz i dodaj **dokumentację wymaganą** dla danego sprzętu.

Uwaga: aby dodawać dokumentację przy użyciu tego ekranu, trzeba ją uprzednio dodać do systemu ON!Track korzystając z zakładki "Szablony" na głównym pasku nawigacji.

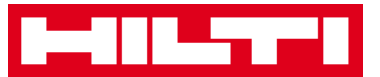

| Add Asset                                   |            |              |          |                       | × |  |  |
|---------------------------------------------|------------|--------------|----------|-----------------------|---|--|--|
| Asset Details                               | Managed As | Certificates | Services |                       |   |  |  |
| No certificates are assigned to this asset. |            |              |          |                       |   |  |  |
| certificate(s).                             |            |              |          |                       |   |  |  |
| Asset Certificates                          |            |              |          | Employee Certificates |   |  |  |
| Select Certificate                          | • Add      |              |          | Select Certificate    |   |  |  |

 Kliknij przycisk Zapisz i przejdź dalej w dolnej części ekranu danych, aby kontynuować wprowadzanie danych w zakładce "Przeglądy".

| Save and Exit | Save and Next |  |
|---------------|---------------|--|
|               |               |  |

10. W zakładce przeglądów wybierz i dodaj przeglądy wymagane dla danego sprzętu.

Uwaga: aby dodawać przeglądy przy użyciu tego ekranu, trzeba je uprzednio dodać do systemu ON!Track korzystając z zakładki "Szablony" na głównym pasku nawigacji.

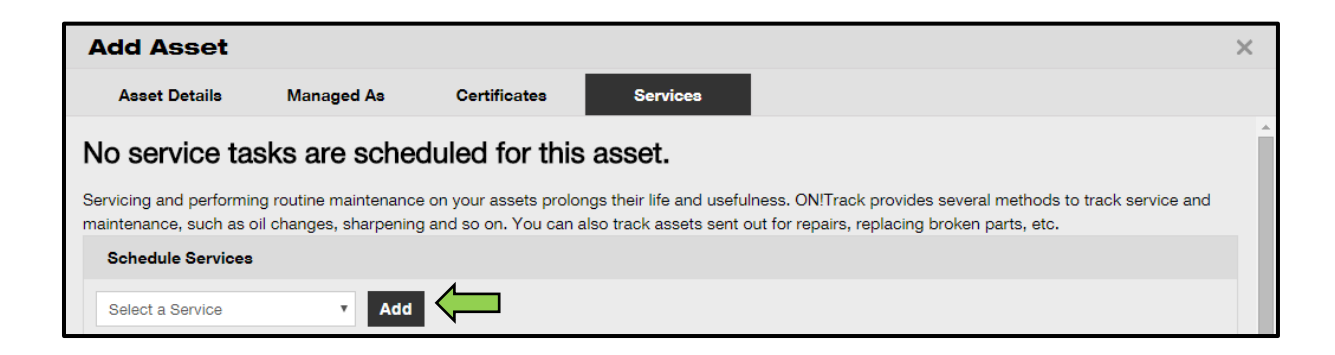

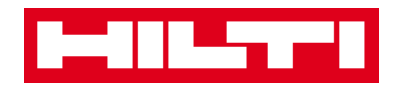

 Aby zakończyć dodawanie nowego sprzętu, kliknij przycisk
 Zapisz i zakończ znajdujący się w dolnej części ekranu wprowadzania danych.

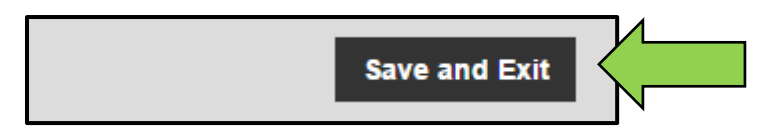

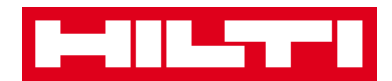

### Jak edytować sprzęt?

1. Kliknij **Sprzęt** na głównym pasku nawigacji.

| 7                         | 2                                        |
|---------------------------|------------------------------------------|
| n Dashboard 1 Locations സ | Assets 🗻 Employees 🎲 Templates 🔤 Reports |

#### 2. Aby rozwinąć strukturę grup sprzętu, kliknij ikonę z plusem.

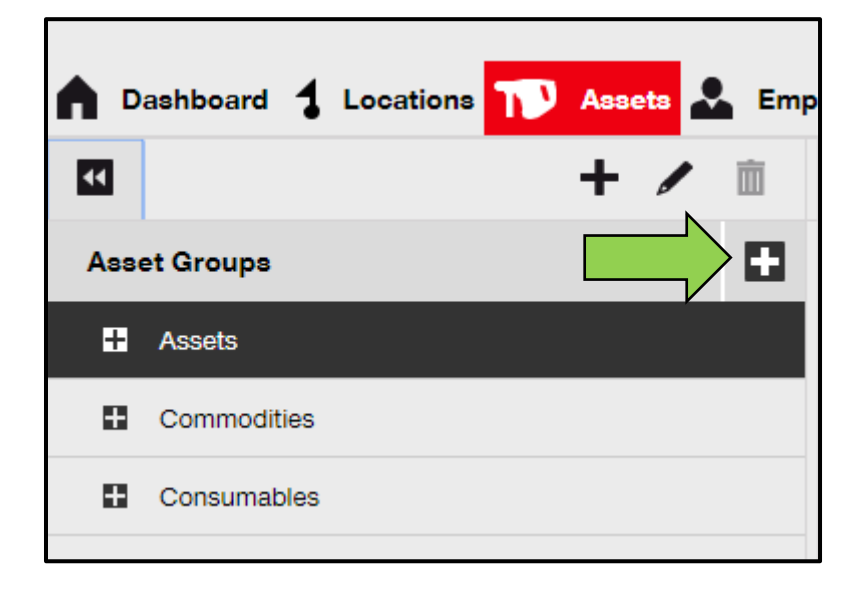

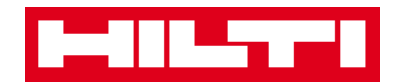

3. Wybierz **podgrupę sprzętu** zawierającą sprzęt, który ma być edytowany.

|    | Dashboard ┨  | Locations | <b>TD</b> As | sets | Emp |
|----|--------------|-----------|--------------|------|-----|
|    |              |           | +            | /    | Ì   |
| As | set Groups   |           |              |      |     |
|    | Assets       |           |              |      |     |
|    | Breakers     |           |              |      |     |
|    | Combi hamr   | mers      | /            |      |     |
|    | Drils        |           |              |      |     |
|    | Measuring    |           |              |      |     |
|    | Nail gun     |           |              |      |     |
|    | Saws         |           |              |      |     |
|    | Voltage Dete | ectors    |              |      |     |
| 8  | Commodities  |           |              |      |     |
| 0  | Consumables  |           |              |      |     |

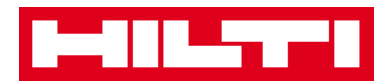

4. Wybierz **sprzęt przeznaczony do edycji** zaznaczając odpowiednie pole wyboru.

Uwaga: system umożliwia jednoczesną edycję tylko jednego sprzętu.

| oloyees | 3 🌇 Templates 🗧 Report        | 8     |                |        |                |   |              |
|---------|-------------------------------|-------|----------------|--------|----------------|---|--------------|
| T       | Add to Transfer Cart 👽 Confir | rm de | livery   🕂 Add | 🖌 Edit | Delete         |   |              |
|         | Friendly Name                 | τ     | Scan Code      | τ      | Alternate Code | τ | Manufacturer |
|         | UD16 Drill                    |       |                |        | HIL-UD16       |   | Hilti        |

 Aby rozpocząć edycję wybranego sprzętu, kliknij Edytuj.
 Zostanie wówczas wyświetlony ekran edycji ze szczegółami sprzętu.

| oloyees  | oloyees 🌇 Templates 🖻 Reports |      |                |          |                |   |              |  |
|----------|-------------------------------|------|----------------|----------|----------------|---|--------------|--|
| T        | Add to Transfer Cart 👳 Confin | m de | livery   🕂 Add | 🖌 Edit 🗸 |                |   |              |  |
|          | Friendly Name                 | τ    | Scan Code      | τ        | Alternate Code | τ | Manufacturer |  |
| <b>~</b> | UD16 Drill                    |      |                |          | HIL-UD16       |   | Hilti        |  |
|          |                               |      |                |          |                |   |              |  |

 Przejdź do żądanej zakładki (szczegóły sprzętu, zarządzane jako, itp.) i zmodyfikuj dane. Pola obowiązkowe są zaznaczone kolorem czerwonym zaleca się wprowadzenie wszystkich danych.

| Edit Asset    |            |                 |          | 1              | ×  |
|---------------|------------|-----------------|----------|----------------|----|
| Asset Details | Managed As | Certificates    | Services |                |    |
|               |            |                 |          |                | L. |
| Asset Details |            |                 |          |                |    |
| Category      |            | Scan Code       |          | Alternate Code |    |
| Asset         | T          | Enter Scan Code |          | HIL-UD16       |    |

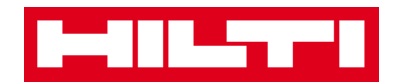

7. Aby zakończyć edytowanie sprzętu, kliknij przycisk **Zapisz i zakończ** znajdujący się w dolnej części ekranu edytowania.

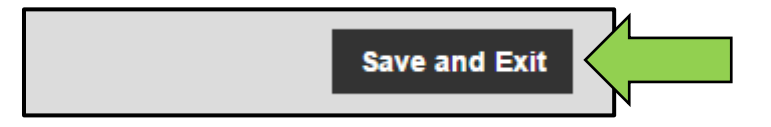

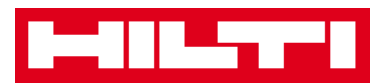

### Jak zmieniać status sprzętu ze "Sprawny" na

### "Uszkodzony", "W naprawie", "Zagubiony",

### "Skradziony" lub "Wycofany"?

1. Kliknij Sprzęt na głównym pasku nawigacji.

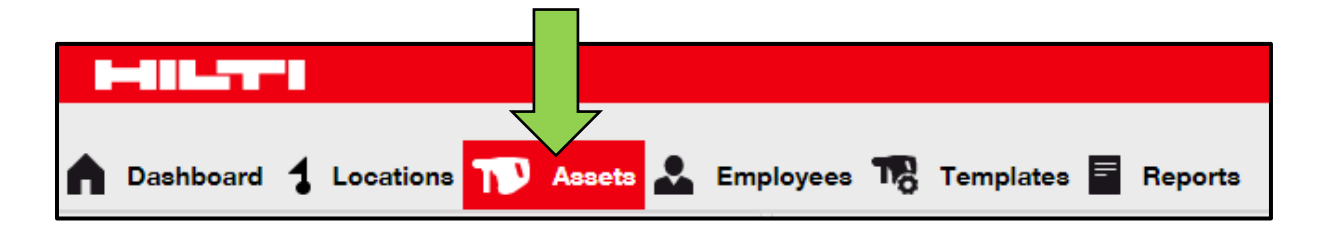

2. Aby rozwinąć strukturę grup sprzętu, kliknij ikonę z plusem.

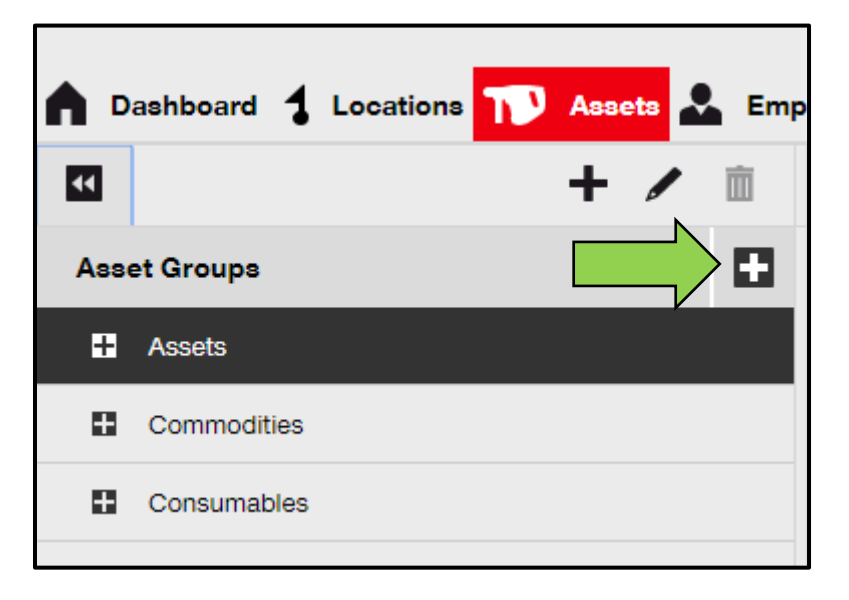
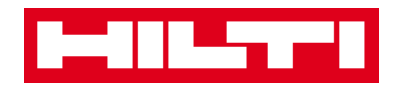

3. Wybierz **podgrupę sprzętu** zawierającą sprzęt, którego status ma być zmieniony.

| <b>n</b> D | ashboard 🕇 Locations |   | ssets | よ Emp |
|------------|----------------------|---|-------|-------|
|            |                      | - | + /   | •     |
| Ass        | et Groups            |   |       |       |
|            | Assets               |   |       |       |
|            | Breakers             |   |       |       |
|            | Combi hammers        |   | 1     |       |
|            | Drils                |   |       |       |
|            | Measuring            |   |       |       |
|            | Nail gun             |   |       |       |
|            | Saws                 |   |       |       |
|            | Voltage Detectors    |   |       |       |
|            | Commodities          |   |       |       |
| Ħ          | Consumables          |   |       |       |

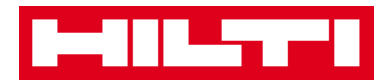

4. Wybierz **sprzęt do zmiany statusu** zaznaczając odpowiednie pole wyboru.

Uwaga: system umożliwia jednoczesną edycję tylko jednego sprzętu.

| oloyees 🌇 Templates 🗧 Repo   | orta                   |                  |                |
|------------------------------|------------------------|------------------|----------------|
| R Add to Transfer Cart 👽 Cor | nfirm delivery 🛛 🕂 Add | 🖋 Edit  前 Delete |                |
| Friendly Name                | T Scan Code            | T Alternate Code | T Manufacturer |
| UD16 Drill                   |                        | HIL-UD16         | Hilti          |

5. Aby rozpocząć edycję, kliknij **Edytuj**. Zostanie wówczas wyświetlony ekran edycji ze szczegółami sprzętu.

| TR Add to Transfer Cart 👽 Confirm delivery   🕂 Add 🖌 Edit |              |  |  |  |  |  |
|-----------------------------------------------------------|--------------|--|--|--|--|--|
| Friendly Name T Scan Code T Alternate Code T              | Manufacturer |  |  |  |  |  |
| ✓ UD16 Drill HIL-UD16                                     | Hilti        |  |  |  |  |  |

6. W **zakładce szczegółów sprzętu** wybierz odpowiedni status: uszkodzony, w naprawie, zagubiony lub skradziony, albo wycofany.

Uwaga: domyślny status to "Sprawny".

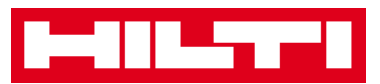

| Asset Details          | Managed As        | Certificates           | Services           |                |     |   |
|------------------------|-------------------|------------------------|--------------------|----------------|-----|---|
|                        |                   |                        |                    |                |     |   |
| Asset Details          |                   |                        |                    |                |     |   |
| Category               |                   | Scan Code              |                    | Alternate Code |     |   |
| Asset                  | •                 | Enter Scan Code        |                    | HIL-UD16       |     |   |
|                        |                   | Scan code or Alternate | e code is mandator | у.             |     |   |
| Serial Number          |                   | Template Name          |                    | Manufacturer   |     |   |
| Search Serial Number   | a                 | UD 16-Hilti            | ×                  | Hilti          | ~   |   |
| We strongly advise you | u to enter the to |                        |                    |                |     | 7 |
| Model                  |                   | Description            |                    | Asset Status   |     |   |
| UD 16                  |                   | Enter Description      |                    | Operational    | * < |   |
| Friendly Name          |                   |                        |                    |                |     | N |
|                        |                   |                        |                    |                |     |   |

7. Aby zakończyć edytowanie sprzętu, kliknij przycisk **Zapisz i zakończ** znajdujący się w dolnej części ekranu edytowania.

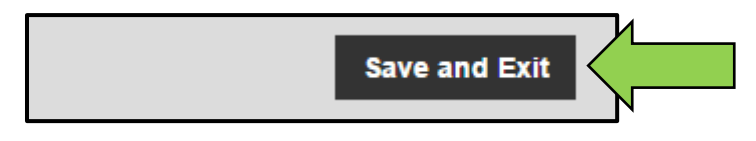

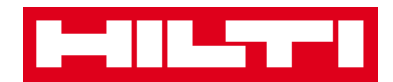

#### Jak usunąć sprzęt?

1. Kliknij **Sprzęt** na głównym pasku nawigacji.

|                                  | 7                                        |
|----------------------------------|------------------------------------------|
| n Dashboard 1 Locations <u>२</u> | Assets 🗻 Employees 鳽 Templates 🔤 Reports |

2. Aby rozwinąć strukturę grup sprzętu, kliknij ikonę z plusem.

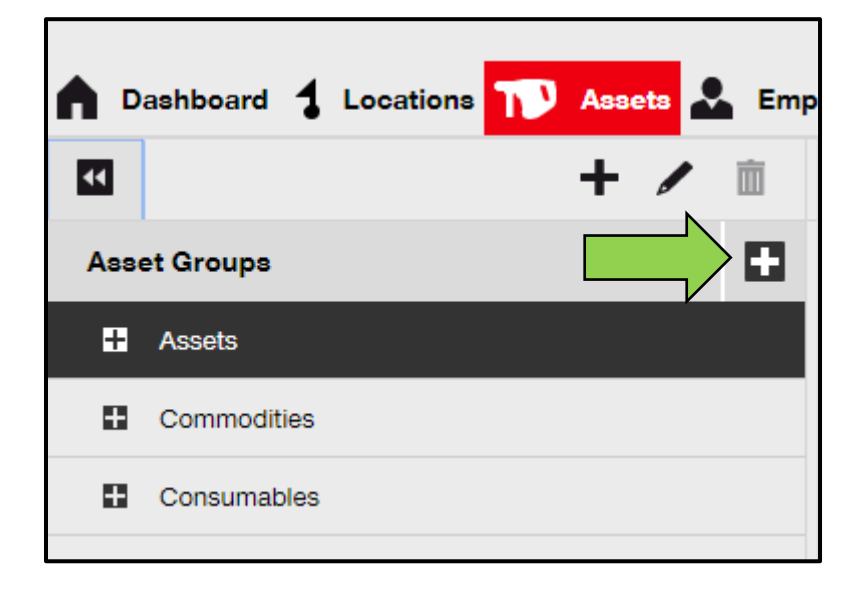

3. Wybierz **podgrupę sprzętu** zawierającą sprzęt, który ma być usunięty.

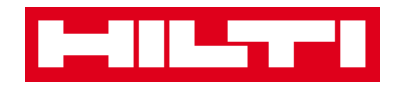

| <b>n</b> D | ashboard 🕇 Locations | TV Assets | 🚨 Emp |
|------------|----------------------|-----------|-------|
| ¥          |                      | + /       | È     |
| Ass        | et Groups            |           |       |
|            | Assets               |           |       |
|            | Breakers             |           |       |
|            | Combi hammers        | 1         |       |
|            | Drils                |           |       |
|            | Measuring            |           |       |
|            | Nail gun             |           |       |
|            | Saws                 |           |       |
|            | Voltage Detectors    |           |       |
|            | Commodities          |           |       |
| •          | Consumables          |           |       |

4. Wybierz **sprzęt przeznaczony do usunięcia** zaznaczając odpowiednie pole wyboru.

Uwaga: przeniesionego sprzętu nie można usunąć, można go tylko wycofać. Ponadto, niemożliwe jest także usunięcie oraz/lub wycofanie drobnego sprzętu lub materiałów eksploatacyjnych, jeśli ich liczba jest różna od 0.

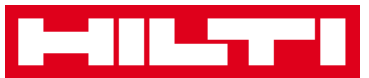

| oloyees | 3 🌄 Templates 🗧 Report        | 8    |                |        |                |   |              |
|---------|-------------------------------|------|----------------|--------|----------------|---|--------------|
| T       | Add to Transfer Cart 👽 Confir | m de | livery   🕂 Add | 🖌 Edit | Delete         |   |              |
| •       | Friendly Name                 | τ    | Scan Code      | τ      | Alternate Code | τ | Manufacturer |
|         | UD16 Drill                    |      |                |        | HIL-UD16       |   | Hilti        |

5. Aby usunąć wybrany sprzęt, kliknij **ikonę kosza ("Usuń")**. Zostanie wówczas wyświetlona prośba o potwierdzenie.

| oloyees | a 🌇 Templates 📑 Reports        |      |                |        | 4              |   |              |
|---------|--------------------------------|------|----------------|--------|----------------|---|--------------|
| T       | Add to Transfer Cart 👽 Confirm | n de | livery   🕂 Add | 🖌 Edit | Delete         |   |              |
|         | Friendly Name                  | τ    | Scan Code      | τ      | Alternate Code | τ | Manufacturer |
|         | UD16 Drill                     |      |                |        | HIL-UD16       |   | Hilti        |
|         |                                |      |                |        |                |   |              |

6. W celu trwałego usunięcia danego sprzętu kliknij **Tak**. Aby anulować usuwanie, kliknij **Nie**.

Uwaga: usuniętych danych nie można już odzyskać!

| Delete A | Delete Asset                                              |        |  |  |  |  |  |
|----------|-----------------------------------------------------------|--------|--|--|--|--|--|
| Ē        | Are you sure you want to delete the following<br>HIL-UD16 | Asset? |  |  |  |  |  |
| Yes      |                                                           | No     |  |  |  |  |  |

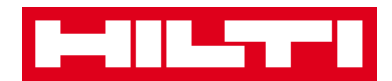

### Jak przenieść sprzęt do innej lokalizacji?

1. Kliknij Sprzęt na głównym pasku nawigacji.

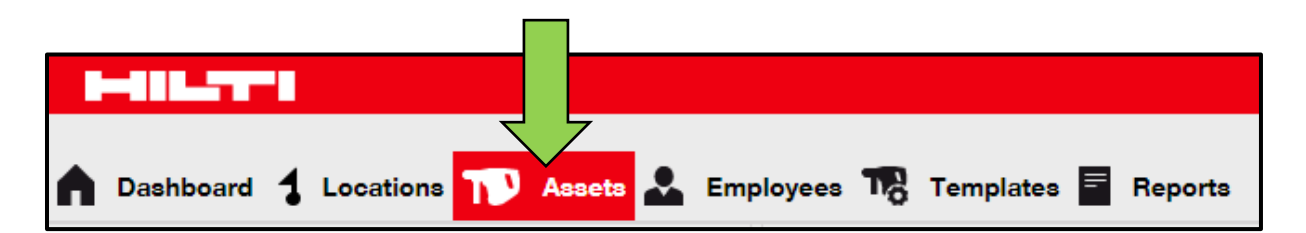

#### 2. Aby rozwinąć strukturę grup sprzętu, kliknij ikonę z plusem.

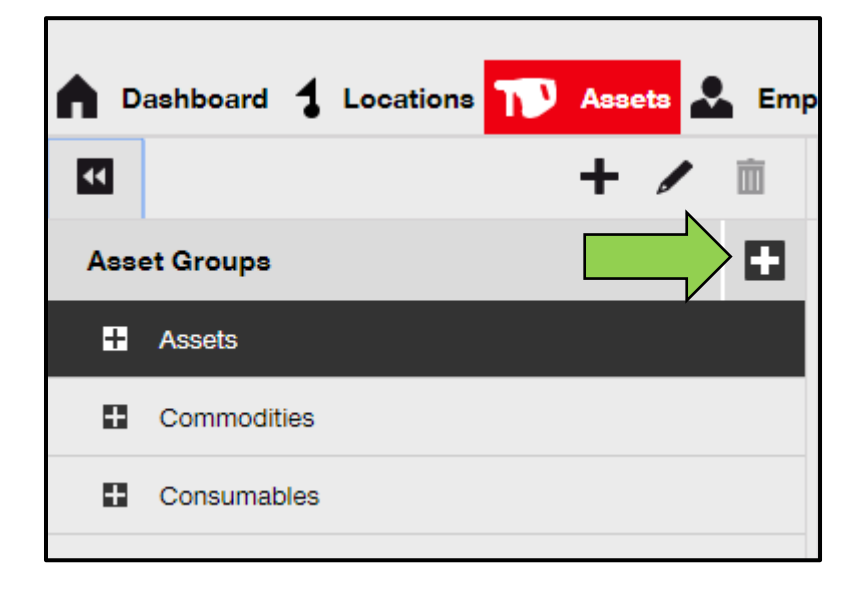

3. Wybierz **podgrupę sprzętu** zawierającą sprzęt, który ma być przeniesiony.

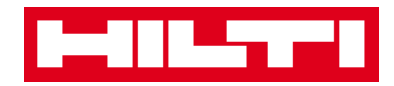

| <b>n</b> D | ashboard 🕇 Locations | N Assets | 🛃 Emp |
|------------|----------------------|----------|-------|
| ¥          |                      | + /      | È     |
| Ass        | et Groups            |          |       |
| Π          | Assets               |          |       |
|            | Breakers             |          |       |
|            | Combi hammers        | 1        |       |
|            | Drils                |          |       |
|            | Measuring            |          |       |
|            | Nail gun             |          |       |
|            | Saws                 |          |       |
|            | Voltage Detectors    |          |       |
| H          | Commodities          |          |       |
|            | Consumables          |          |       |

4. Wybierz **sprzęt przeznaczony do przeniesienia** zaznaczając odpowiednie pole wyboru.

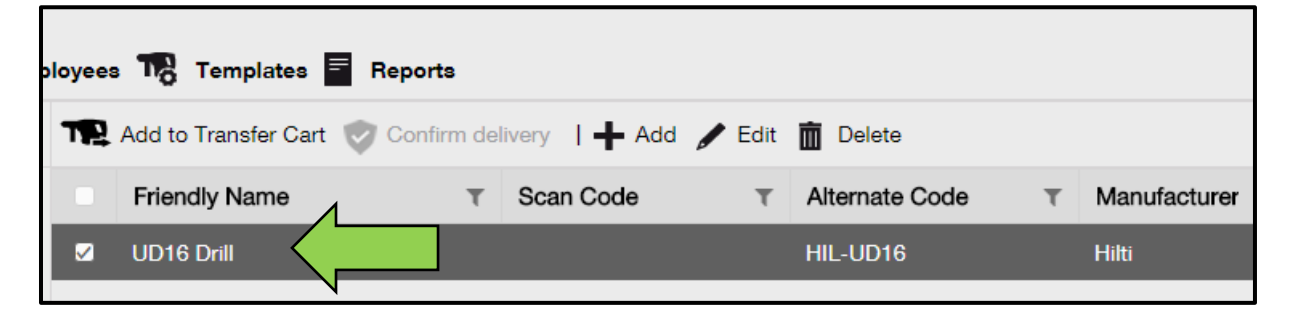

Wskazówka: można zaznaczyć kilka narzędzi w celu grupowego umieszczenia ich w koszyku. Cały sprzęt znajdujący się w koszyku przeniesienia zostanie przeniesiony do tej samej lokalizacji. W przypadku przenoszenia sprzętu do innych

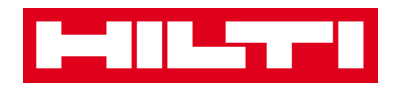

lokalizacji, tę samą procedurę trzeba powtórzyć oddzielnie dla każdej z lokalizacji.

| oloyees | s 🌇 Templates 🗧 Reports           |                       |                  |              |
|---------|-----------------------------------|-----------------------|------------------|--------------|
| T       | Add to Transfer Cart 👽 Confirm de | livery   🕂 Add 🖌 Edit | Delete           |              |
|         | Friendly Name T                   | Scan Code T           | Alternate Code T | Manufacturer |
|         | DCF826 Drill                      | 10013628              |                  | Dewalt       |
|         | SF144-A Drill                     | 101616                | 232              | Hilti        |
|         | UD16 Drill                        |                       | HIL-UD16         | Hilti        |

5. Aby umieścić wybrany sprzęt w koszyku, kliknij pole **Dodaj do koszyka**.

| oloyee | s 🌇 Templates 🗧      | Reports |               |        |                |   |              |
|--------|----------------------|---------|---------------|--------|----------------|---|--------------|
| T      | Add to Transfer Cart | el      | ivery   🕂 Add | 🖌 Edit | 💼 Delete       |   |              |
|        | Friendly Name        | т       | Scan Code     | τ      | Alternate Code | τ | Manufacturer |
|        | UD16 Drill           |         |               |        | HIL-UD16       |   | Hilti        |
|        |                      |         |               |        |                |   |              |

6. Po udanym umieszczeniu sprzętu w koszyku przeniesienia, kliknij na pole **Przeniesienia** na głównym pasku nawigacji.

Liczba znajdująca się w czerwonym kółku oznacza liczbę narzędzi znajdujących się w koszyku przeniesienia.

| Hilti ON!Track |           |                                    |
|----------------|-----------|------------------------------------|
|                | Transfers | 1<br>Sergej Weber 🗸<br>Virtos Inc. |

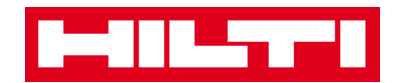

7. Aby rozwinąć strukturę lokalizacji, kliknij ikonę z plusem.

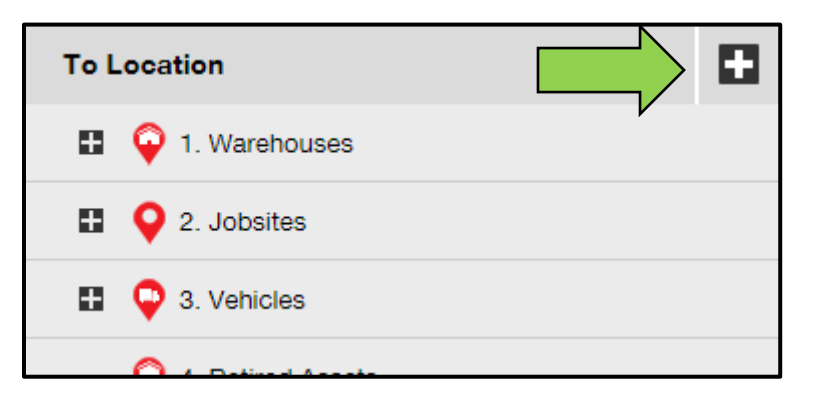

8. Wybierz lokalizację, do której ma być przeniesiony sprzęt.

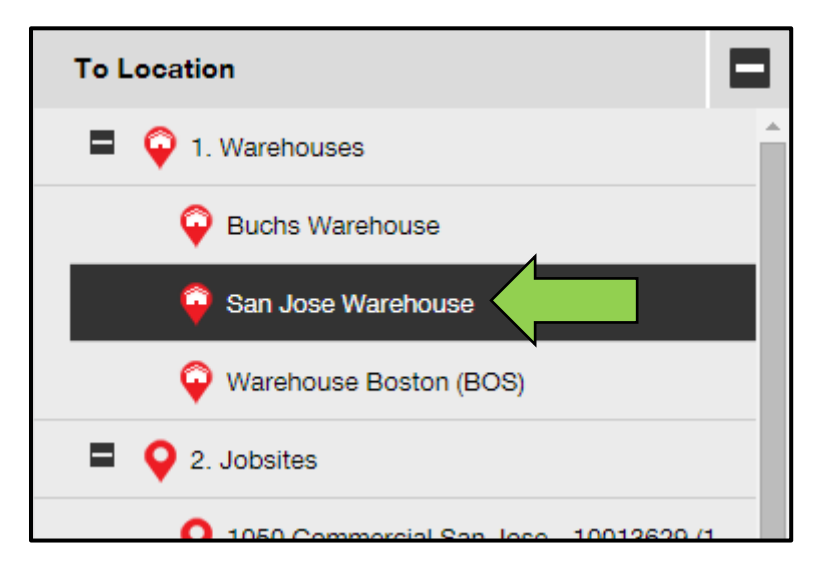

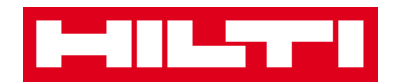

9. Kliknij ikonę kalendarza w celu wskazania daty zwrotu sprzętu.

Uwaga: wprowadzenie daty zwrotu nie jest obowiązkowe.

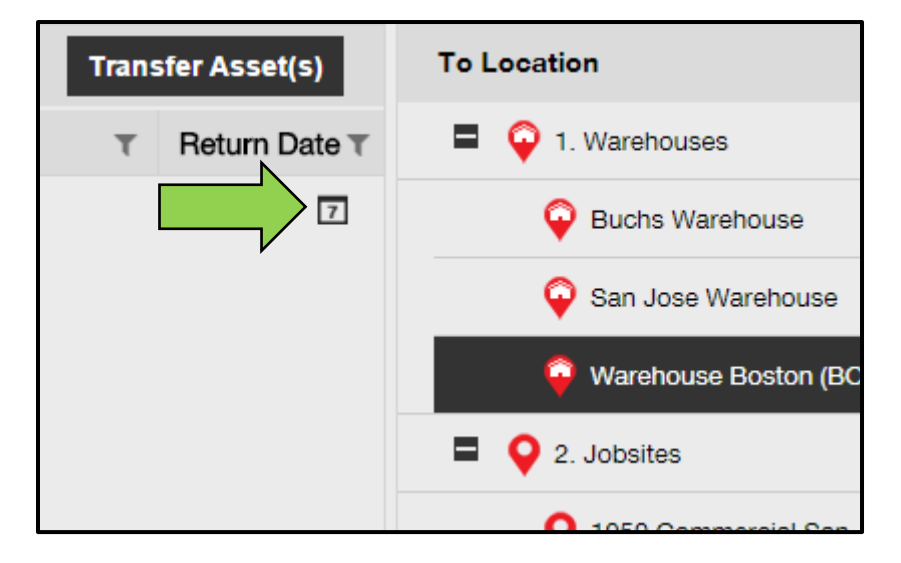

#### 10. Z kalendarza wybierz datę zwrotu.

| Transf | er Asse | et(s)  | То  | Locatio     | 'n     |        |      |    |
|--------|---------|--------|-----|-------------|--------|--------|------|----|
| τ      | Return  | Date T | =   | <b>Q</b> 1. | Wareho | ouses  |      |    |
|        |         | 7      |     | Ô           | Buchs  | Wareho | ouse |    |
|        | 0       | Apr    |     | • 201       | 6      | •      | 0    |    |
|        | Su      | Мо     | Tue | We          | Th     | Fr     | Sa   | C  |
|        |         |        |     |             |        | 1      | 2    |    |
|        | 3       | 4      | 5   | 6           | 7      | 8      | 9    |    |
|        | 10      | 11     | 12  | 13          | 14     | 15     | 16   | 1, |
|        | 17      | 18     | 19  | 20          | 21     | 22     | 23   | (6 |
|        | 24      | 25     | 26  | 2           |        | 29     | 30   | (8 |
|        | Tod     | lay    |     | (           | Clear  | Clo    | ose  | 14 |

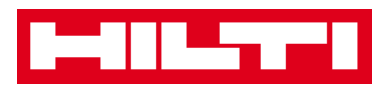

Aby przenieść sprzęt do wybranej lokalizacji, kliknij pole
 Przenieś sprzęt. Zostanie wówczas wyświetlona prośba o potwierdzenie.

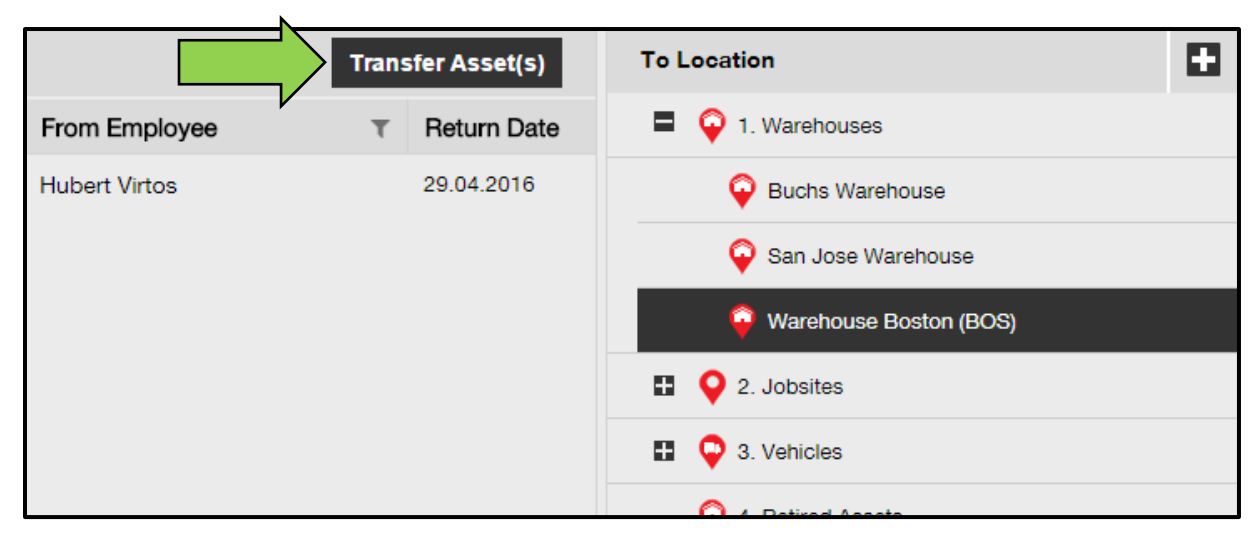

12. Kliknij **Potwierdź** w celu przeniesienia sprzętu do wybranej lokalizacji. Aby anulować przenoszenie, kliknij **Anuluj**.

Cały sprzęt znajdujący się w koszyku przeniesienia zostanie przeniesiony do tej samej lokalizacji. W przypadku przenoszenia sprzętu do innych lokalizacji, tę samą procedurę trzeba powtórzyć oddzielnie dla każdej z lokalizacji.

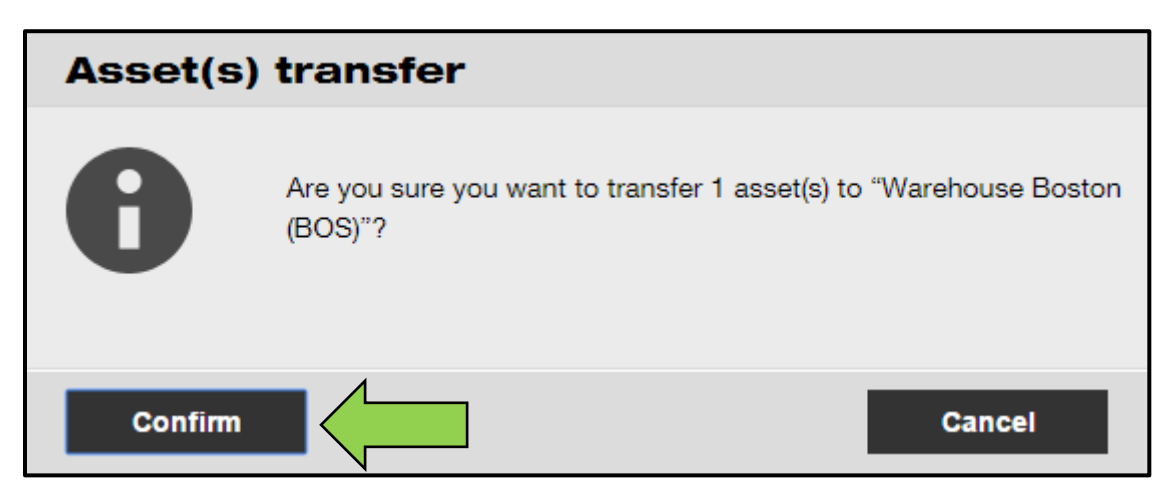

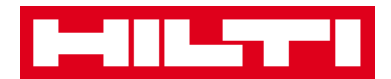

Alternatywny sposób przenoszenia sprzętu do innej lokalizacji:

1. Kliknij Przeniesienia na głównym pasku nawigacji.

| Transfers | Sergej Weber<br>Virtos Inc. |
|-----------|-----------------------------|
|           | TR Transfers                |

2. Podaj kod/kod alternatywny przenoszonego sprzętu.

| Dashboard          | Locations ҭ Assets 🚣 Employees 鳽 Templates 🗧 Reports |
|--------------------|------------------------------------------------------|
| Transfer Cart      | Transfer History                                     |
| Enter Scan/Alterna | e Code Last Transfer Date Select Transfer Date 7     |

3. Kliknij pole **Dodaj** w celu umieszczenia sprzętu w koszyku przeniesienia.

Uwaga: sprzętu o statusie "W transporcie" nie można dodać do koszyka przeniesienia, ponieważ doręczenie nie zostało jeszcze potwierdzone.

| International States |                                                      |
|----------------------|------------------------------------------------------|
| Dashboard            | Locations ҭ Assets 🚣 Employees 鳽 Templates 🗧 Reports |
| Transfer Cart        | Transfer History                                     |
| HIL-UD16_001         | Add Date Select Transfer Date 7                      |

4. Aby rozwinąć strukturę lokalizacji, kliknij ikonę z plusem.

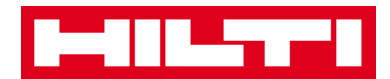

| To Location      |   |
|------------------|---|
| 1. Warehouses    | V |
| 2. Jobsites      |   |
| 🗄  🖓 3. Vehicles |   |
|                  |   |

#### 5. Wybierz lokalizację, do której ma być przeniesiony sprzęt.

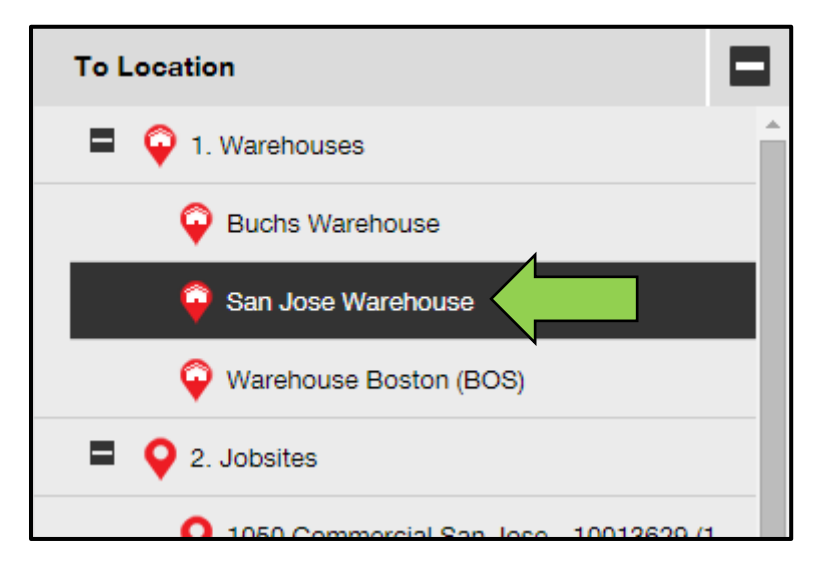

6. Kliknij ikonę kalendarza w celu wskazania daty zwrotu sprzętu.

Uwaga: wprowadzenie daty zwrotu nie jest obowiązkowe.

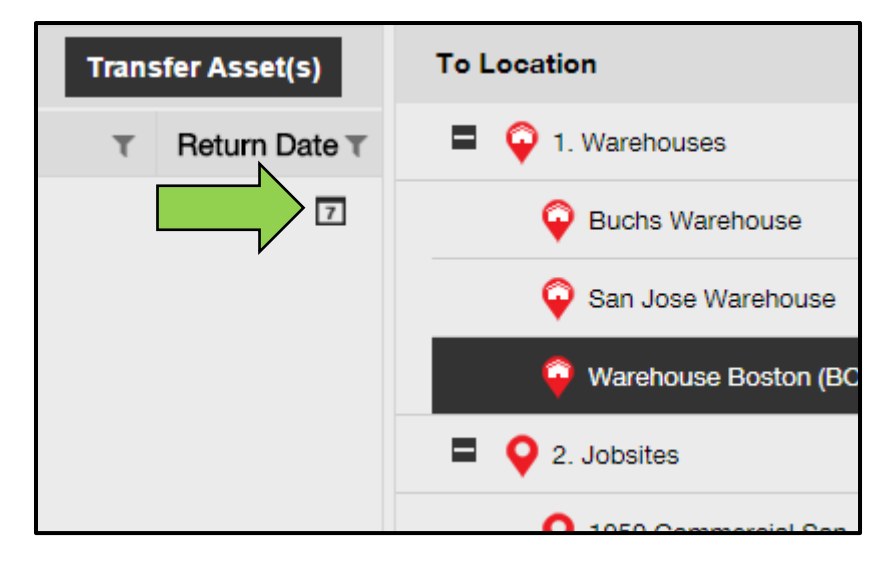

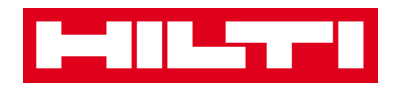

7. Z kalendarza wybierz datę zwrotu.

| Transf | er Asse | et(s)  | То  | Locatio       | n     |       |      |    |
|--------|---------|--------|-----|---------------|-------|-------|------|----|
| τ      | Return  | Date T | =   | 1. Warehouses |       |       |      |    |
|        |         | 7      |     | G             | Buchs | Wareh | ouse |    |
|        | 0       | Apr    |     | • 201         | 6     | •     | 0    |    |
|        | Su      | Мо     | Tue | We            | Th    | Fr    | Sa   | C  |
|        |         |        |     |               |       | 1     | 2    |    |
|        | 3       | 4      | 5   | 6             | 7     | 8     | 9    |    |
|        | 10      | 11     | 12  | 13            | 14    | 15    | 16   |    |
|        | 17      | 18     | 19  | 20            | 21    | 22    | 23 ( | 6  |
|        | 24      | 25     | 26  | 2             | /     | 29    | 30   | (8 |
|        | Тос     | lay    |     | (             | Clear | Clo   | ose  | 4  |

8. Aby przenieść sprzęt do wybranej lokalizacji, kliknij pole **Przenieś sprzęt**. Zostanie wówczas wyświetlona prośba o potwierdzenie.

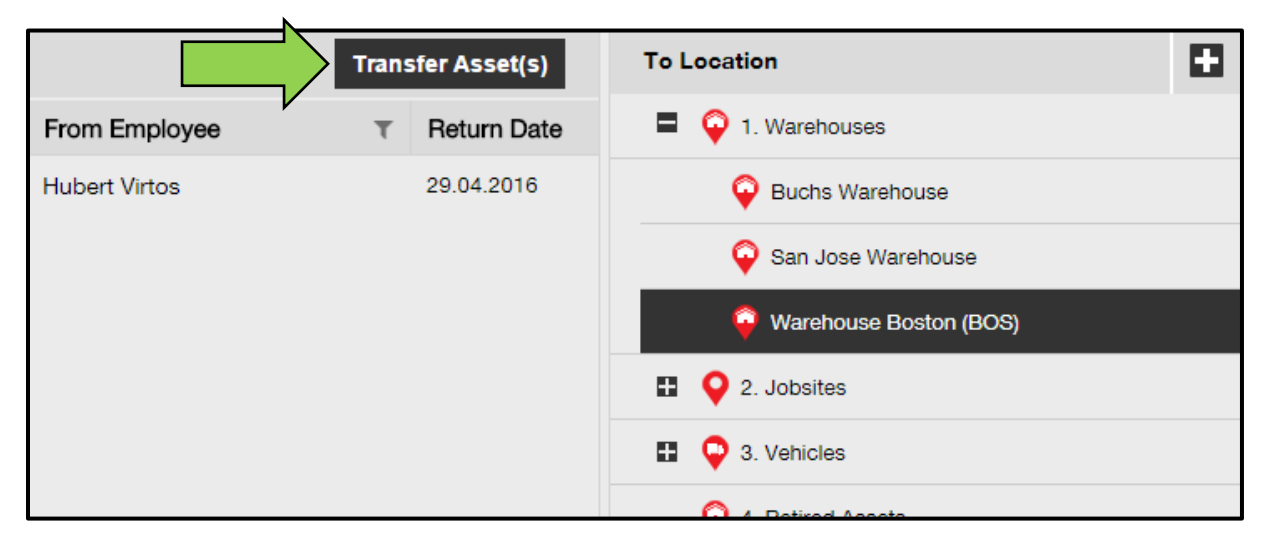

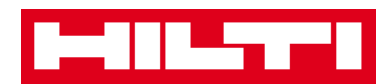

9. Kliknij **Potwierdź** w celu przeniesienia sprzętu do wybranej lokalizacji. Aby anulować przenoszenie, kliknij **Anuluj**.

Cały sprzęt znajdujący się w koszyku przeniesienia zostanie przeniesiony do tej samej lokalizacji. W przypadku przenoszenia sprzętu do innych lokalizacji, tę samą procedurę trzeba powtórzyć oddzielnie dla każdej z lokalizacji.

| Asset(s) | transfer                                                |                   |
|----------|---------------------------------------------------------|-------------------|
| 8        | Are you sure you want to transfer 1 asset(s) to (BOS)"? | "Warehouse Boston |
| Confirm  |                                                         | Cancel            |

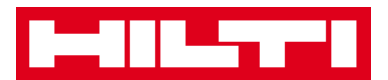

### Jak odnaleźć przeniesiony sprzęt?

Uwaga: sprzęt można wyszukiwać na kilka sposobów. Poniższy opis dotyczy najprostszej metody.

1. Kliknij Sprzęt na głównym pasku nawigacji.

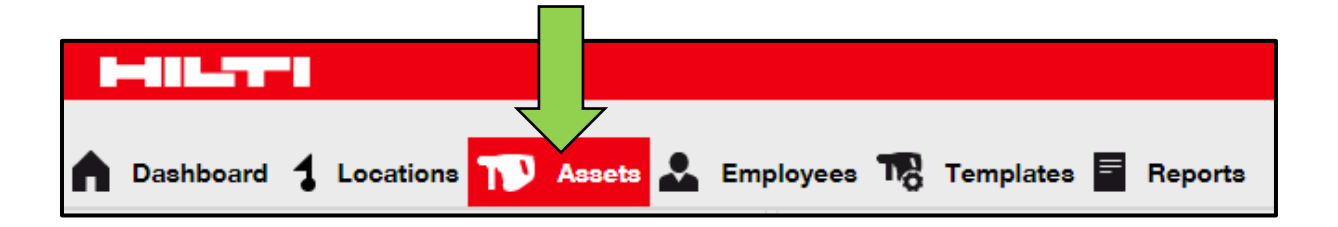

2. Kliknij pole **Grupy sprzętu** w celu wyświetlenia zestawienia całego sprzętu.

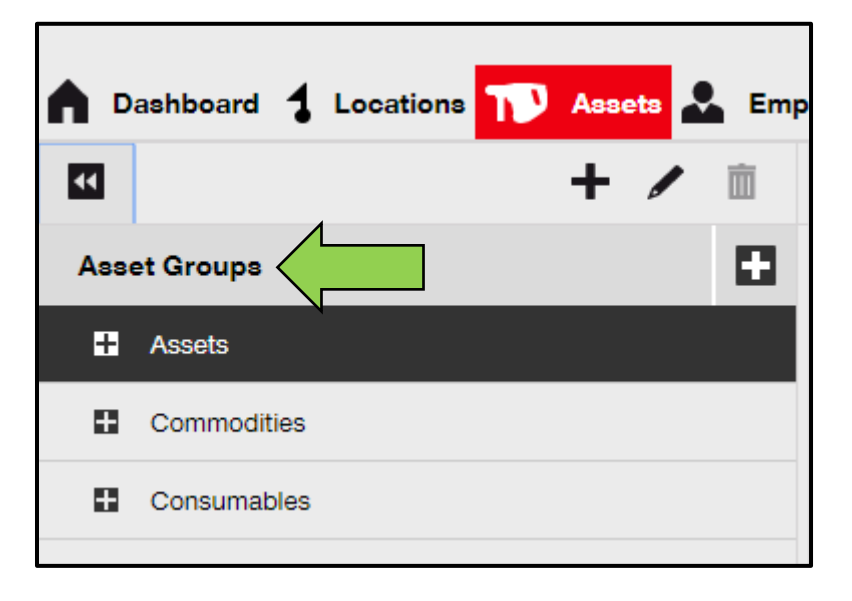

3. Aby wyszukać przeniesiony sprzęt, kliknij pole wyszukiwania.

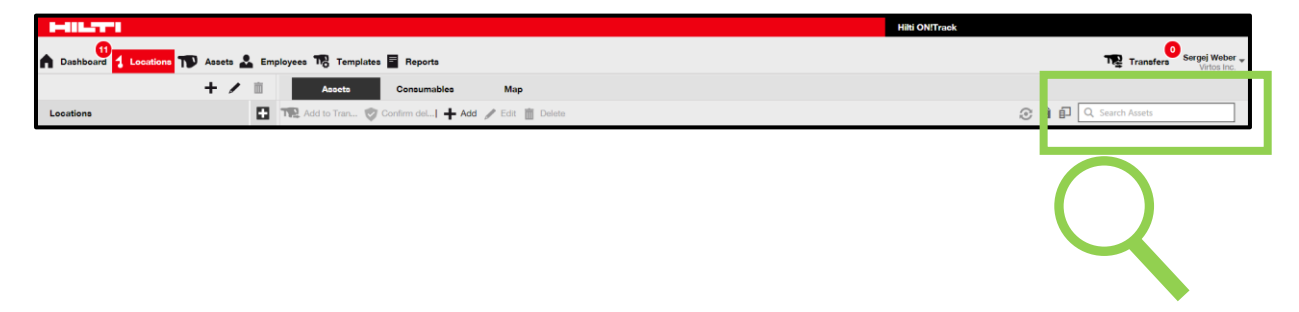

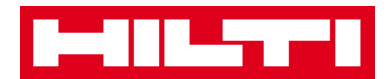

| T          | Transfers  | Sergej Weber 👻<br>Virtos Inc. |
|------------|------------|-------------------------------|
| <b>و ا</b> | rch Assets |                               |

4. W **polu wyszukiwania** wpisz informacje dotyczące danego sprzętu, np. kod lub kod alternatywny. W trakcie wpisywania, są automatycznie wyświetlane pasujące informacje (zaznaczone na czerwono).

Uwaga: informacje, które nie pokrywają się z poszukiwanymi danymi, są automatycznie ukrywane. W celu wyświetlenia wszystkich informacji (np. całego sprzętu na liście), usuń dane z pola wyszukiwania klikając ikonę **X**, znajdującą się po prawej stronie pola wyszukiwania.

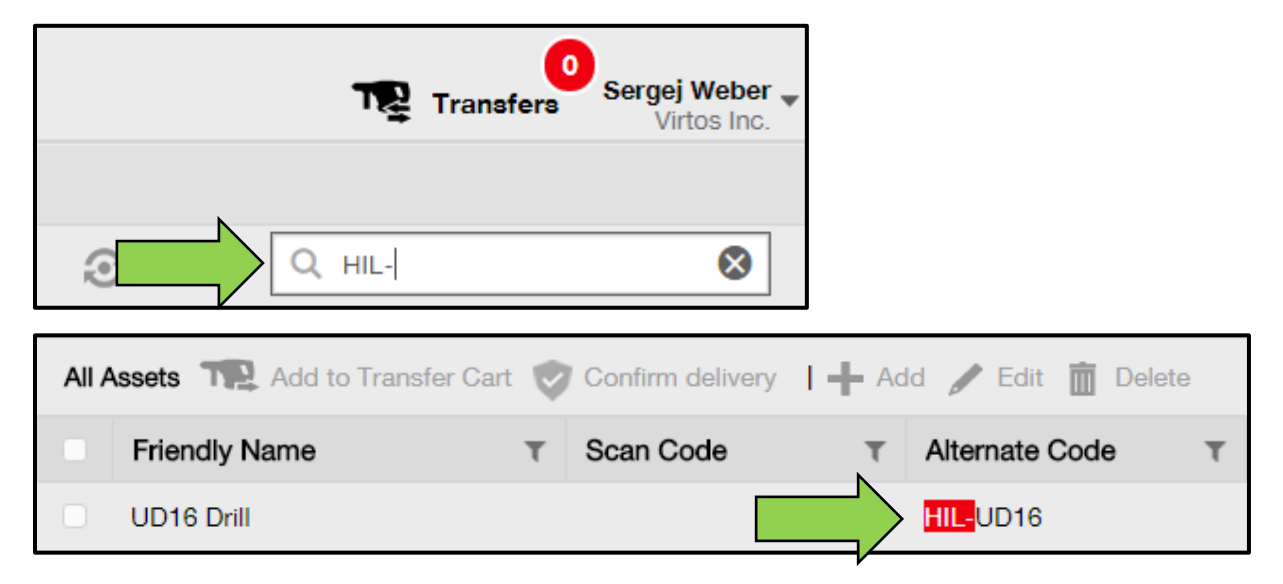

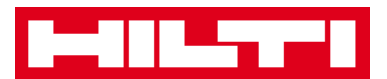

#### Jak potwierdzić doręczenie sprzętu?

1. Po doręczeniu sprzętu, kliknij pole **Sprzęt** na głównym pasku nawigacji.

Uwaga: w celu prawidłowego potwierdzenia doręczenia, funkcja ta musi zostać uprzednio włączona.

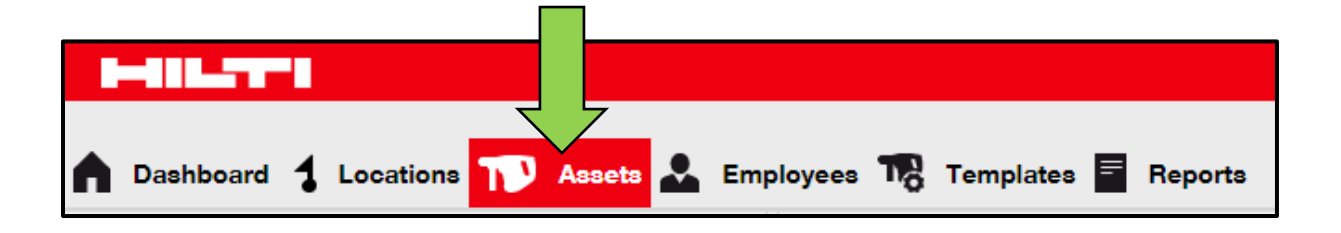

2. Kliknij pole **Grupy sprzętu** w celu wyświetlenia zestawienia całego sprzętu.

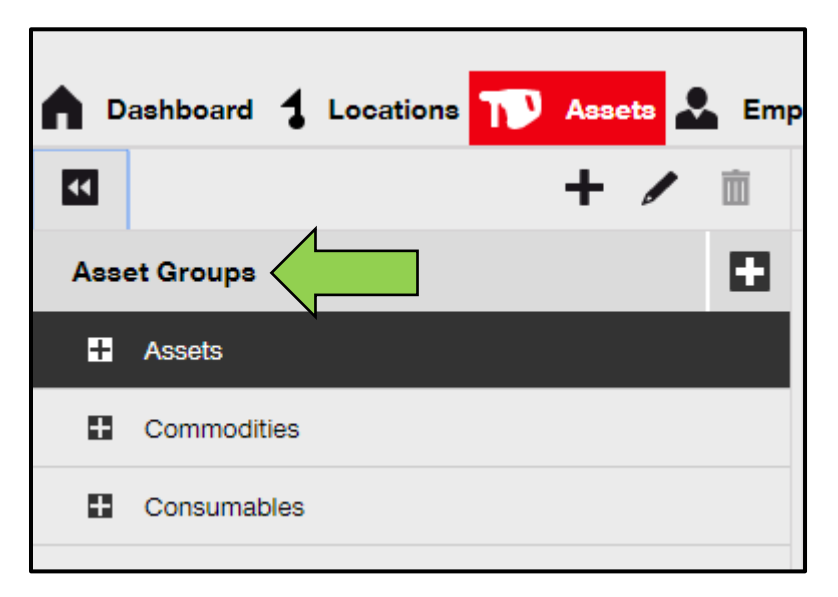

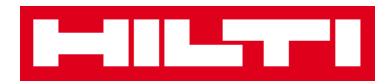

3. Aby wyszukać przeniesiony sprzęt, kliknij pole wyszukiwania.

| HILTI                                                             | Hilti ON!Track        |
|-------------------------------------------------------------------|-----------------------|
| n Dashbard 1 Locations T Assets 🕹 Employees 🏗 Templates 📓 Reports | Transfers Vittos inc. |
| + 🖊 📗 Assets Consumables Map                                      |                       |
| Locations The Add to Tran 🥸 Confirm del   + Add / Edit 📋 Delete   | 🔁 👔 🗊 🔍 Search Assets |
| Transfers Sergej Weber Virtos Inc.                                | Q                     |
| C bearch Assets                                                   | •                     |

 W polu wyszukiwania wpisz informacje dotyczące danego sprzętu, np. kod lub kod alternatywny. W trakcie wpisywania, są automatycznie wyświetlane pasujące informacje (zaznaczone na czerwono).

Uwaga: informacje, które nie pokrywają się z poszukiwanymi danymi, są automatycznie ukrywane. W celu wyświetlenia wszystkich informacji (np. całego sprzętu na liście), usuń dane z pola wyszukiwania klikając ikonę **X**, znajdującą się po prawej stronie pola wyszukiwania.

| Te Tra                         | nsfers Sergej Weber ,<br>Virtos Inc. | •                       |
|--------------------------------|--------------------------------------|-------------------------|
|                                | 8                                    |                         |
| All Assets T Add to Transfer C | art 🦁 Confirm delivery               | I 🕂 Add 🥒 Edit 🛅 Delete |
| Friendly Name                  | T Scan Code                          | T Alternate Code T      |
| UD16 Drill                     |                                      |                         |

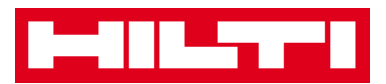

5. Wybierz **sprzęt wymagający potwierdzenia** doręczenia zaznaczając odpowiednie pole wyboru.

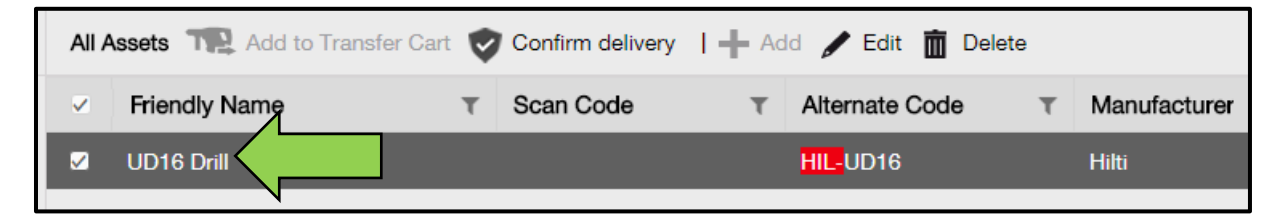

6. Kliknij pole **Potwierdź doręczenie**. Zostanie wówczas wyświetlona prośba o potwierdzenie.

| All Assets TR Add to | Confirm delivery | I 🕂 Add 🖌 Edit 💼 Delet | e              |
|----------------------|------------------|------------------------|----------------|
| Friendly Name        | T Scan Code      | T Alternate Code       | T Manufacturer |
| ☑ UD16 Drill         |                  | HIL-UD16               | Hilti          |

7. Aby potwierdzić odbiór sprzętu, kliknij **Potwierdź doręczenie sprzętu**. Aby anulować potwierdzenie, kliknij **Nie**.

| Confirm delivery of asset |                                                     |                             |  |  |  |  |  |
|---------------------------|-----------------------------------------------------|-----------------------------|--|--|--|--|--|
|                           | Are you sure you want to confirm delive<br>HIL-UD16 | ery of the following asset? |  |  |  |  |  |
| Confirm deliv             | very of asset                                       | No                          |  |  |  |  |  |

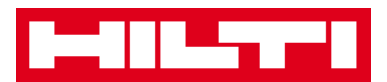

#### Jak odszukać historię przenoszenia sprzętu?

1. Kliknij Przeniesienia na głównym pasku nawigacji.

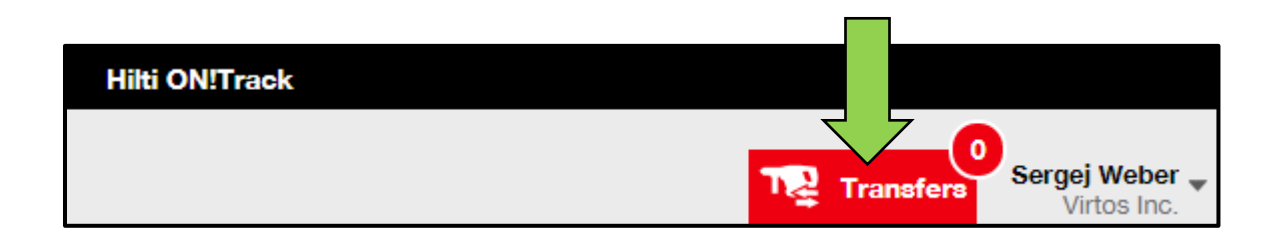

2. Kliknij zakładkę **Historia przenoszenia** w celu przejrzenia wszystkich wpisów przenoszenia.

| ٨ | Dashboard  | 1   | Locations | T      | Assets よ | Employees | To | Templates 🖛 | Reports |
|---|------------|-----|-----------|--------|----------|-----------|----|-------------|---------|
|   | Transfer C | art | Transf    | er His | tory     |           |    |             |         |

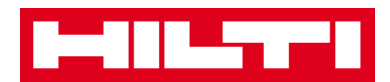

#### Jak wyświetlić cały sprzęt na raz?

1. Kliknij **Sprzęt** na głównym pasku nawigacji.

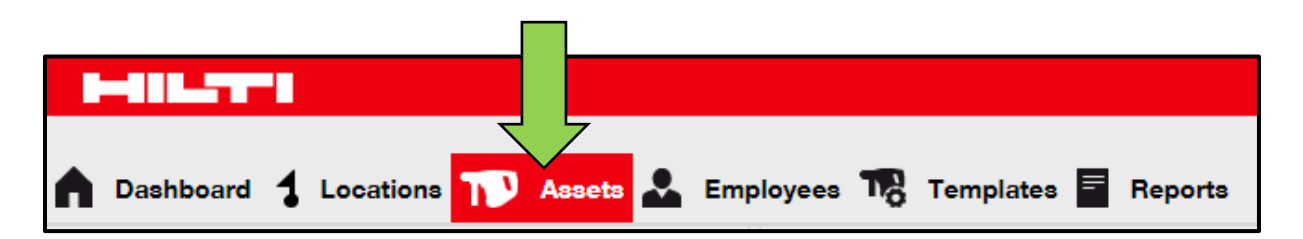

2. Kliknij pole **Grupy sprzętu**. W tabeli po prawej stronie zostaną wyświetlone informacje o całym sprzęcie.

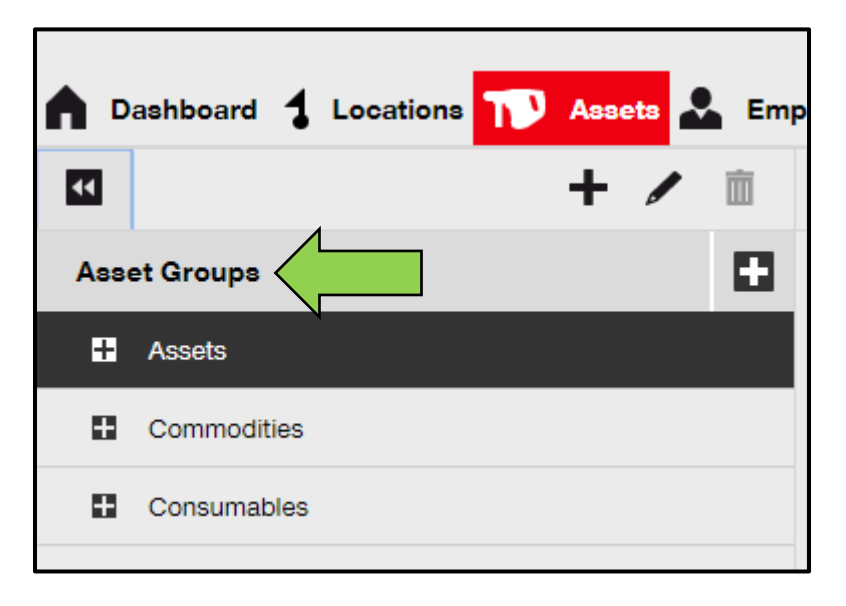

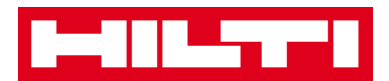

#### Jak uzupełnić zapasy materiałów eksploatacyjnych?

1. Kliknij Lokalizacje na głównym pasku nawigacji.

| A Dashboard | cations 恥 Assets 🚣 Employees 鳽 Templates 冒 Reports |
|-------------|----------------------------------------------------|

2. Wybierz zakładkę **Materiały eksploatacyjne** na dodatkowym pasku nawigacji.

|     | Assets        | Consu     | umables        | Мар        |                |       |       |
|-----|---------------|-----------|----------------|------------|----------------|-------|-------|
| + R | estock   🏫 Ad | d to Tran | Confirm del    | <b>+</b> A | add 🥒 Edit 🛅 D | elete |       |
|     | Scan Code     | τ         | Alternate Code | τ          | Manufacturer   | τ     | Model |

3. Aby wyświetlić ekran wprowadzania danych, na dodatkowym pasku nawigacji kliknij **ikonę z plusem ("Uzupełnij zapasy")**.

| Assets    | Consumables         | Мар                  |        |       |
|-----------|---------------------|----------------------|--------|-------|
| + Restock | to Tran 🦁 Confirm o | del   🕂 Add 🥒 Edit 前 | Delete |       |
| Scan Code | T Alternate Coo     | de T Manufacturer    | τ      | Model |

4. Podaj numer seryjny odpowiedniego materiału eksploatacyjnego i kliknij pole Dodaj.

| Restock         |                                         |     |   | × |
|-----------------|-----------------------------------------|-----|---|---|
|                 |                                         |     | 1 |   |
| 1. Warehouses 👻 | Please enter scan code or alternate coc | Add |   |   |

5. Wpisz **wymagane dane**, obowiązkowe pola są oznaczone kolorem czerwonym, zaleca się podanie pełnych danych.

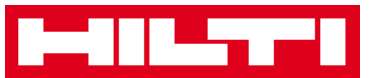

| Restock       |                |            |                 |                  |              |            |             | × |
|---------------|----------------|------------|-----------------|------------------|--------------|------------|-------------|---|
| 1. Warehouses |                | ▼ Please   | enter scan code | or alternate coc | Add          |            |             |   |
| Scan Code     | Alternate Code | Descriptio | Quantity        | Unit             | Purchase Ord | Unit Price | Total Price |   |
| 9991234       |                |            |                 | 500              |              |            |             | 亩 |

6. W celu potwierdzenia uzupełnienia zapasu odpowiedniego materiału eksploatacyjnego, kliknij pole **Zapisz** w dolnej części ekranu wprowadzania danych.

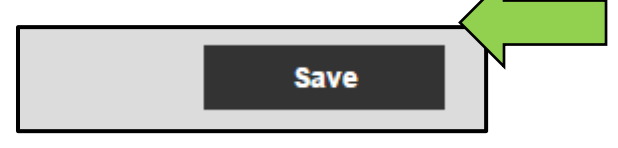

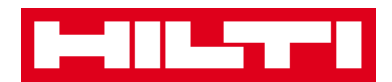

# Jak dodawać, edytować i usuwać

## pracowników?

Pracownicy są użytkownikami sprzętu. Poniższy opis dotyczy dodawania, edytowania i usuwania pracowników.

Uwaga: dostępność funkcji oprogramowania ON!Track zależy od uprawnień przypisanych danemu użytkownikowi. W razie konieczności zmiany uprawnień, skontaktuj się z lokalnym administratorem.

### Jak dodać nowego pracownika?

1. Kliknij pole **Pracownicy** na głównym pasku nawigacji.

| A Dashboard 1 L | ocations | Assets 🛃 Employees 🌄 Templates 🗐 Reports |
|-----------------|----------|------------------------------------------|
| Employees       | Roles    |                                          |
| 🕂 Add 🥒 Edit    | Delete   |                                          |

 Aby dodać nowego pracownika, kliknij ikonę z plusem ("Dodaj"). Zostanie wówczas wyświetlony ekran wprowadzania danych.

| A Dashboard 1 | Locations | Assets 😞 | Employees | Contraction Templates | = Reports |
|---------------|-----------|----------|-----------|-----------------------|-----------|
| Employees     | Roles     |          |           |                       |           |
| + Add         | Delete    |          |           |                       |           |

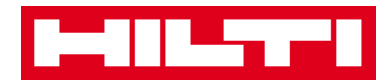

3. W zakładce danych pracownika wpisz **wymagane dane**. Obowiązkowe pola są oznaczone kolorem czerwonym, zaleca się podanie pełnych danych.

| Add Employee               |                     |                  |        |                    |  |  | < |
|----------------------------|---------------------|------------------|--------|--------------------|--|--|---|
| Employee Info              | Certificates        | Alert Settings   |        |                    |  |  |   |
| Do you want to provide app | plication access to | this employee?   | ⊙Yes ⊛ | No                 |  |  |   |
| Do you want to create an E | mployee Location    | ?                |        |                    |  |  |   |
| First Name                 | Last N              | lame             |        | ID                 |  |  |   |
| Enter First Name           | Ente                | Last Name        |        | Enter ID           |  |  |   |
| Designation                | Туре                |                  |        | Office Phone       |  |  |   |
| Enter Designation          | Sele                | ct Employee Type | •      | Enter Office Phone |  |  |   |

 Kliknij przycisk Zapisz i przejdź dalej w dolnej części ekranu danych, aby kontynuować wprowadzanie danych w zakładce "Dokumentacja".

|               |               | < |
|---------------|---------------|---|
| Save and Exit | Save and Next |   |

5. W zakładce dokumentacji wybierz i dodaj **dokumentację wymaganą** dla danego pracownika.

Uwaga: aby dodawać dokumentację przy użyciu tego ekranu, trzeba ją uprzednio dodać do systemu ON!Track korzystając z zakładki "Szablony" na głównym pasku nawigacji.

| Add Employee         |              |                |  |  |  |
|----------------------|--------------|----------------|--|--|--|
| Employee Info        | Certificates | Alert Settings |  |  |  |
| Select a Certificate | • Add        |                |  |  |  |

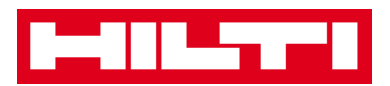

 Kliknij przycisk Zapisz i przejdź dalej w dolnej części ekranu danych, aby kontynuować wprowadzanie danych w zakładce "Ustawienia przypomnień".

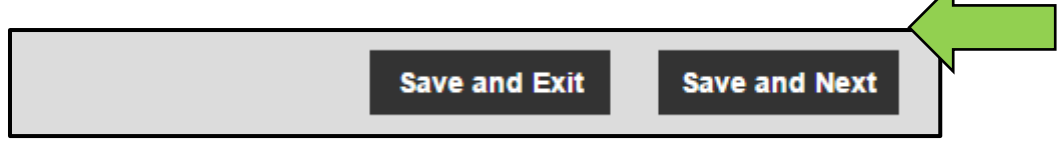

 Wybierz Przypomnienia w wiadomości e-mail dla danego pracownika zaznaczając odpowiednie pola wyboru w zakładce ustawień przypomnień.

Uwaga: dostępne są następujące przypomnienia w wiadomości e-mail: koniec okresu użytkowania floty, przegląd sprzętu, dokumentacja pracownika, koniec wynajmu, data zwrotu, data przeglądu, niski poziom zapasów, wygaśnięcie gwarancji.

Wyszarzenie pól wyboru oznacza, że przypomnienia w wiadomości e-mail są wyłączone. Aby je włączyć, skontaktuj się z lokalnym administratorem.

| Add Employe          | e            |                        | × |
|----------------------|--------------|------------------------|---|
| Employee Info        | Certificates | Alert Settings         |   |
|                      |              |                        |   |
| Email Alert Settings | 3            |                        |   |
| Check All            |              |                        |   |
| C Elect Due          |              | C HSE Check for Assets |   |

 Aby zakończyć dodawanie nowego pracownika, kliknij przycisk
 Zapisz i zakończ znajdujący się w dolnej części ekranu wprowadzania danych.

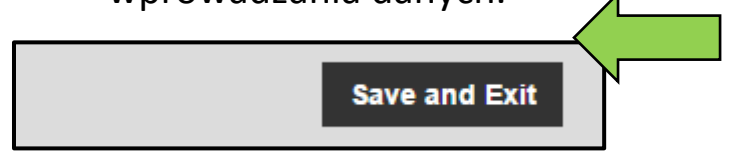

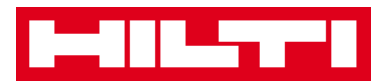

#### Jak edytować dane nowego pracownika?

1. Kliknij pole **Pracownicy** na głównym pasku nawigacji.

| HILTT            |          |                |                         |             |        |
|------------------|----------|----------------|-------------------------|-------------|--------|
| A Dashboard 1 Lo | ocations | Assets 🛃 Emplo | 7<br>yees <b>TR</b> Ter | mplates 🗮 R | eports |
| Employees        | Roles    |                |                         |             |        |
| 🕂 Add 🥒 Edit     | Delete   |                |                         |             |        |

2. Wybierz **pracownika przeznaczonego do edycji** zaznaczając odpowiednie pole wyboru.

|          | Dashboard 🕇 Loca  | ations  A | ssets 🚣 Employees | Tem | olates 🗮 Reports |
|----------|-------------------|-----------|-------------------|-----|------------------|
|          | Employees         | Roles     |                   |     |                  |
| -        | 🗕 Add 🖌 Edit 🚺    | Delete    |                   |     |                  |
|          | Name              | Ťτ        | Designation       | τ   | ID               |
|          | Sandra Hintringer |           |                   |     |                  |
| <u>~</u> | Sergej Weber      |           |                   |     |                  |
|          | Stefan Frey       |           |                   |     |                  |

 Aby rozpocząć edycję wybranego pracownika, kliknij ikonę ołówka ("Edytuj"). Zostanie wówczas wyświetlony ekran edycji z danymi pracownika.

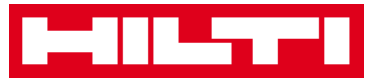

| C           |                      |        |                    |      |                  |
|-------------|----------------------|--------|--------------------|------|------------------|
|             | Dashboard 🕇 Locatior | na ז 4 | Assets 💄 Employees | Temp | olates 🗮 Reports |
|             | Employees            | Roles  |                    |      |                  |
| +           | - Add 🥒 Edit         |        |                    |      |                  |
|             | Name                 | Ťτ     | Designation        | τ    | ID               |
|             | Sandra Hintringer    |        |                    |      |                  |
| <b>&gt;</b> | Sergej Weber         |        |                    |      |                  |
|             | Stefan Frey          |        |                    |      |                  |

 Przejdź do żądanej zakładki (Dane pracownika, Przypisz role, itp.) i zmodyfikuj dane. Pola obowiązkowe są zaznaczone kolorem czerwonym zaleca się wprowadzenie wszystkich danych.

| Edit Employee                                                            |                   | 1              | :                                                                                                    | × |
|--------------------------------------------------------------------------|-------------------|----------------|----------------------------------------------------------------------------------------------------|---|
| Employee Info Assign R                                                   | oles Certificates | Alert Settings |                                                                                                    |   |
| Do you want to provide application<br>Username (Email Address)<br>sergej | ehubertvirtos.com | ●Yes ○No       | The employee will use this email address to login<br>to ON!Track. To securely set up the account a<br>verification link will be sent to this email address<br>when the Save button is clicked. |   |
| Do you want to create an Employe                                         | e Location ?      | Ø              |                                                                                                    |   |
| First Name                                                               | Last Name         | ID             |                                                                                                    |   |
| Sergej                                                                   | Weber             | Enter ID       |                                                                                                    |   |

5. Aby zakończyć edytowanie pracownika, kliknij przycisk **Zapisz i zakończ** znajdujący się w dolnej części ekranu edytowania.

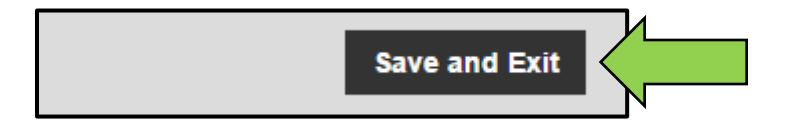

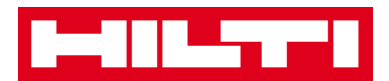

## Jak usunąć pracownika?

1. Kliknij pole **Pracownicy** na głównym pasku nawigacji.

| n Dashboard 1 Lo | ocations | Assets Lemploy | ees 🌇 1 | Templates ᄅ | Reports |
|------------------|----------|----------------|---------|-------------|---------|
| Employees        | Roles    |                |         |             |         |
| 🕂 Add 🥒 Edit     | Delete   |                |         |             |         |

2. Wybierz **pracownika przeznaczonego do usunięcia** zaznaczając odpowiednie pole wyboru.

|             | Dashboard 🕇 Locat | ions T A | ssets 🚣 Employees | Templat | es 🖬 Reports |
|-------------|-------------------|----------|-------------------|---------|--------------|
|             | Employees         | Roles    |                   |         |              |
| -           | 🗕 Add 🖌 Edit 🗴 💼  | Delete   |                   |         |              |
|             | Name              | Ťτ       | Designation       | т К     | )            |
|             | Sandra Hintringer |          |                   |         |              |
| <b>&gt;</b> | Sergej Weber      |          |                   |         |              |
|             | Stefan Frey       |          |                   |         |              |

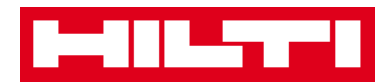

 Aby usunąć wybranego pracownika, kliknij ikonę kosza ("Usuń"). Zostanie wówczas wyświetlona prośba o potwierdzenie.

|             | Dashboard 🕇 L    | ocations ႃ A | ssets 📩 Employees | To Temp | lates 🖻 Reports |
|-------------|------------------|--------------|-------------------|---------|-----------------|
|             | Employees        | Roles        |                   |         |                 |
| -           | Add              | Delete       |                   |         |                 |
|             | Name             | Ťτ           | Designation       | τ       | ID              |
|             | Sandra Hintringe | r            |                   |         |                 |
| <b>&gt;</b> | Sergej Weber     |              |                   |         |                 |
|             | Stefan Frey      |              |                   |         |                 |

4. W celu trwałego usunięcia danego pracownika kliknij **OK**. Aby anulować usuwanie, kliknij **Anuluj**.

Uwaga: usuniętych danych nie można już odzyskać!

| Delete E | Delete Employee                                               |           |  |  |
|----------|---------------------------------------------------------------|-----------|--|--|
|          | Are you sure you want to delete the following<br>Sergej Weber | employee? |  |  |
| ок       |                                                               | Cancel    |  |  |

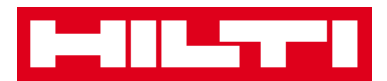

## Jak dodać, edytować i usunąć dokumentację?

Dokumentacja poświadcza przydatność danego sprzętu do wykonania określonej pracy albo potwierdza zdolność i uprawnienia pracowników do wykonania danej pracy. Poniższy opis dotyczy dodawania, edytowania i usuwania dokumentacji.

### Jak dodać nową dokumentację?

1. Kliknij Szablony na głównym pasku nawigacji.

| n Dashboard 1 Locations T Assets 🚣 Employees T | emplates 🗧 Reports |
|------------------------------------------------|--------------------|

2. Wybierz **zakładkę dokumentacji** na dodatkowym pasku nawigacji.

| A Dashboard 1 L | ocations ႃ Asse | ts 🚣 Employees 🏹 Templates 🗐 Reports |
|-----------------|-----------------|--------------------------------------|
| Asset           | Certificates    | Services                             |
| 🕂 Add 🥒 Edit    | Delete          |                                      |

 Aby dodać nową dokumentację, kliknij ikonę z plusem ("Dodaj"). Zostanie wówczas wyświetlony ekran wprowadzania danych.

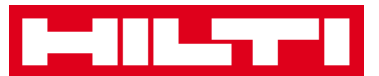

| A Dashboard 1 L | ocations  Asse | ts よ Employees 鳽 Tem | plates E Reports |
|-----------------|----------------|----------------------|------------------|
| Asset Templates | Certificates   | Services             |                  |
| + Add           | Delete         |                      |                  |

4. Wpisz **wymagane dane**, obowiązkowe pola są oznaczone kolorem czerwonym, zaleca się podanie pełnych danych.

| Add Certificate                                                  | ×                                                           |  |  |  |  |
|------------------------------------------------------------------|-------------------------------------------------------------|--|--|--|--|
| Is this certificate for an Asset or Employee?<br>Asset  Employee | Receive notification? (e.g. 2 weeks in advance)<br>Yes   No |  |  |  |  |
| Name                                                             | Enter a Number Select one V In advance                      |  |  |  |  |
| Enter Certificate Name                                           |                                                             |  |  |  |  |

5. Aby zakończyć dodawanie nowej dokumentacji, kliknij przycisk
 Dodaj znajdujący się w dolnej części ekranu wprowadzania danych.

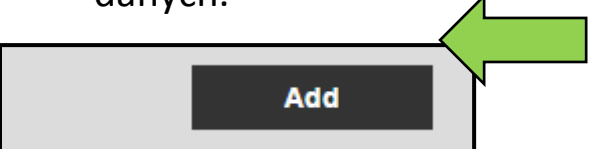

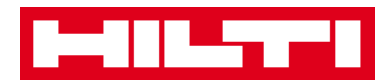

### Jak edytować dokumentację?

1. Kliknij Szablony na głównym pasku nawigacji.

| -         |   |           |   |        |   |             |       |         |   |         |
|-----------|---|-----------|---|--------|---|-------------|-------|---------|---|---------|
| Dashboard | 1 | Locations | T | Assets | * | Employees 🔳 | d Ter | nplates | = | Reports |

2. Wybierz **zakładkę dokumentacji** na dodatkowym pasku nawigacji.

| A Dashboard 1 L | ocations  Asse | ts 🐣 Employees 🏹 Templates 🚍 Reports |
|-----------------|----------------|--------------------------------------|
| Asset           | Certificates   | Services                             |
| 🕂 Add 🥒 Edit    | Delete         |                                      |

3. Wybierz **dokumentację przeznaczoną do edycji** zaznaczając odpowiednie pole wyboru.

|   | 486.5779          |              |          |          |       |           |           |
|---|-------------------|--------------|----------|----------|-------|-----------|-----------|
|   | Dashboard 🕇 Lo    | ocations     | Assets 🌡 | Employee | s 178 | Templates | = Reports |
| A | asset Templates   | Certificate  | 8        | Services |       |           |           |
| + | Add 🖌 🖋 Edit      | Delete       |          |          |       |           |           |
|   | Name              |              | 1        | τ        | Туре  |           |           |
|   | Calibration and S | afety checks |          |          | Asset |           |           |

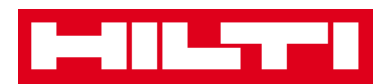

 Aby rozpocząć edycję wybranej dokumentacji, kliknij ikonę ołówka ("Edytuj"). Zostanie wówczas wyświetlony ekran edycji ze szczegółami dokumentacji.

|          | Dashboard 1 Locations T Assets | 🗣 Employees 🏹 Templates 🗐 Repor | ts |
|----------|--------------------------------|---------------------------------|----|
|          | Asset Templates Certificates   | Services                        |    |
| -        | Add 🖌 Edit                     |                                 |    |
|          | Name                           | т Туре                          |    |
| <u>~</u> | Calibration and Safety checks  | Asset                           |    |

5. Zmodyfikuj żądane **dane dokumentacji**. Pola obowiązkowe są zaznaczone kolorem czerwonym zaleca się wprowadzenie wszystkich danych.

| Edit Certificate                                                     |                                                 | X |  |  |  |
|----------------------------------------------------------------------|-------------------------------------------------|---|--|--|--|
| Is this certificate for an Asset or Employee?<br>Asset      Employee | Receive notification? (e.g. 2 weeks in advance) |   |  |  |  |
| Name                                                                 | 2 Weeks v In advance                            |   |  |  |  |
| Calibration and Safety checks                                        |                                                 |   |  |  |  |

6. Aby zakończyć edytowanie dokumentacji, kliknij przycisk **Zapisz** znajdujący się w dolnej części ekranu edytowania.

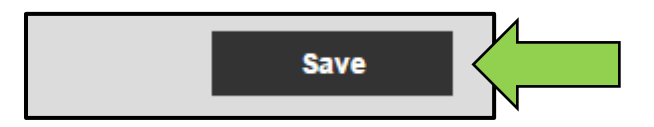
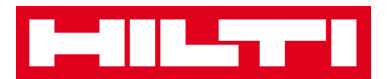

#### Jak usunąć dokumentację?

Uwaga: nie można usunąć dokumentacji, która jest przypisana do pracowników i/lub sprzętu. W celu usunięcia takiej dokumentacji, najpierw usuń przypisania.

1. Kliknij Szablony na głównym pasku nawigacji.

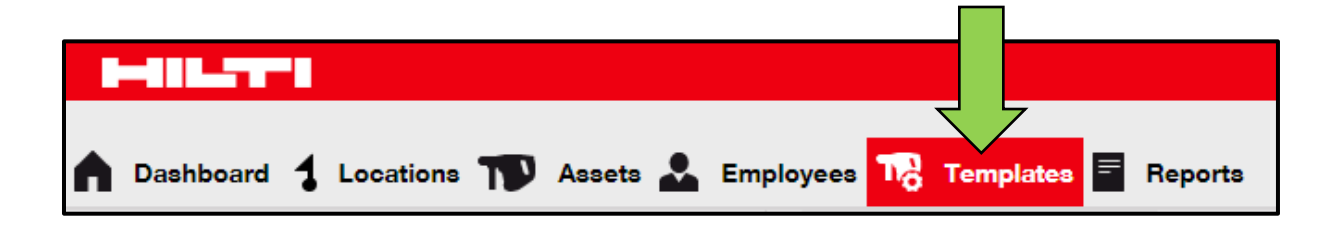

2. Wybierz **zakładkę dokumentacji** na dodatkowym pasku nawigacji.

| A Dashboard 1 Lo | ocations ᡞ Asse | ts 🚣 Employees 🏹 Templates 🗐 Reports |
|------------------|-----------------|--------------------------------------|
| Asset            | Certificates    | Services                             |
| 🕂 Add 🥒 Edit     | Delete          |                                      |

3. Wybierz **dokumentację przeznaczoną do usunięcia** zaznaczając odpowiednie pole wyboru.

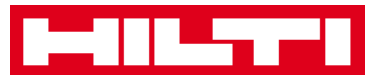

|          | 488               |                 |                   |                       |
|----------|-------------------|-----------------|-------------------|-----------------------|
|          | Dashboard 🕇 Lo    | ocations 🌪 Asse | ets 🚨 Employees 🔟 | C Templates E Reports |
| 4        | Asset Templates   | Certificates    | Services          |                       |
| +        | Add 🖌 Edit        | 🛅 Delete        |                   |                       |
| •        | Name              | Λ               | т Туре            | e                     |
| <b>~</b> | Calibration and S | afety checks    | Asse              | et                    |

 Aby usunąć wybraną dokumentację, kliknij ikonę kosza ("Usuń"). Zostanie wówczas wyświetlona prośba o potwierdzenie.

|          | 411_27-1          |                   |             |                          |
|----------|-------------------|-------------------|-------------|--------------------------|
|          | Dashboard 🕇 Lo    | ocations ᡞ Assets | La Employee | es 🎝 Templates 🖻 Reports |
| A        | sset Templates    | Certificates      | Services    |                          |
| +        | Add 🖌 Edit        | Delete            |             |                          |
|          | Name              | N                 | τ           | Туре                     |
| <b>v</b> | Calibration and S | afety checks      |             | Asset                    |

5. W celu trwałego usunięcia danej dokumentacji kliknij **Tak**. Aby anulować usuwanie, kliknij **Nie**.

Uwaga: usuniętych danych nie można już odzyskać!

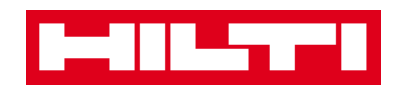

| Delete Certificate |                                                                             |                   |  |  |  |
|--------------------|-----------------------------------------------------------------------------|-------------------|--|--|--|
| Ē                  | Are you sure you want to delete the follow<br>Calibration and Safety checks | ving certificate? |  |  |  |
| Yes                |                                                                             | No                |  |  |  |

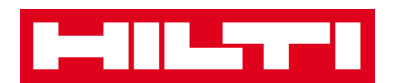

# Jak dodać, edytować i usunąć przegląd?

Przeglądy to czynności konserwacyjne wykonywane, w wielu sytuacjach regularnie, w celu zapewnienia sprawności sprzętu. Poniższy opis dotyczy dodawania, edytowania i usuwania przeglądów.

### Jak dodać nowy przegląd?

1. Kliknij Szablony na głównym pasku nawigacji.

| n Dashboard 1 Locations T Assets 🚣 Employees T T | emplates 🗧 Reports |
|--------------------------------------------------|--------------------|

2. Wybierz zakładkę przeglądów na dodatkowym pasku nawigacji.

| n Dashboard 1 L | ocations  Assets よ Employees 🎝 Templates 🗐 Reports |
|-----------------|----------------------------------------------------|
| Asset Templates | Ce Services                                        |
| 🕂 Add 🧪 Edit    | Delete                                             |

3. Aby dodać nowy przegląd, kliknij **ikonę z plusem ("Dodaj")**. Zostanie wówczas wyświetlony ekran wprowadzania danych.

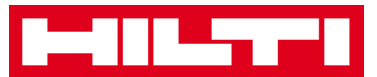

| A Dashboard 1 Lo | ocations ႃ Asse | ets よ Employees | Templates 🗧 Reports |
|------------------|-----------------|-----------------|---------------------|
| Asset Templates  | Certificates    | Services        |                     |
| + Add            | Delete          |                 |                     |

4. Wpisz **wymagane dane**, obowiązkowe pola są oznaczone kolorem czerwonym, zaleca się podanie pełnych danych.

| Add Service            | ×                                               |
|------------------------|-------------------------------------------------|
|                        |                                                 |
| Name                   | Receive notification? (e.g. 2 weeks in advance) |
| Enter the Service Name | Yes O No                                        |
| Description            | Enter a Numbe Select one   In advance           |

5. Aby zakończyć dodawanie nowej dokumentacji, kliknij przycisk
 Dodaj znajdujący się w dolnej części ekranu wprowadzania danych.

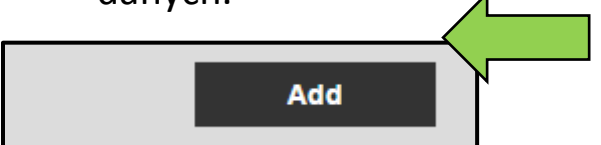

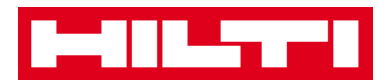

#### Jak edytować przegląd?

1. Kliknij Szablony na głównym pasku nawigacji.

| -         |   |           |   |        |   |             |   |          |   |         |
|-----------|---|-----------|---|--------|---|-------------|---|----------|---|---------|
| Dashboard | 1 | Locations | T | Assets | * | Employees T | Т | emplates | ₽ | Reports |

2. Wybierz zakładkę przeglądów na dodatkowym pasku nawigacji.

| n Dashboard 1 L | ocations ז Assets よ Employees 鳽 Templates 🗐 Reports |
|-----------------|-----------------------------------------------------|
| Asset Templates | Ce Services                                         |
| 🕂 Add 🥒 Edit    | Delete                                              |

3. Wybierz **przegląd przeznaczony do edycji** zaznaczając odpowiednie pole wyboru.

|   | Dashboard 🕇 Locations ҭ Assets 🚣 Employees | To Templates E Reports |
|---|--------------------------------------------|------------------------|
|   | Asset Templates Certificates Services      |                        |
| - | 🗕 Add 🖌 Edit  🛅 Delete                     |                        |
|   | Name                                       | T Attachments          |
| > | General Combi Hammer Maintenance           | No                     |

 Aby rozpocząć edycję wybranego przeglądu, kliknij ikonę ołówka ("Edytuj"). Zostanie wówczas wyświetlony ekran edycji ze szczegółami przeglądu.

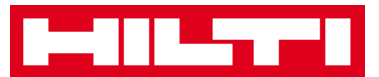

|   | Dashboard 🕇 Locations 🍞 Assets 🚣 Employees 🂀 | Temp | olates E Reports |
|---|----------------------------------------------|------|------------------|
|   | Asset Templates Certificates Services        |      |                  |
| - | 🕨 Add 🕜 Edit                                 |      |                  |
|   | Name                                         | τ    | Attachments      |
| > | General Combi Hammer Maintenance             |      | No               |

5. Zmodyfikuj żądane **dane przeglądu**. Pola obowiązkowe są zaznaczone kolorem czerwonym zaleca się wprowadzenie wszystkich danych.

| Edit Service                     | ×                                               |
|----------------------------------|-------------------------------------------------|
|                                  |                                                 |
| Name                             | Receive notification? (e.g. 2 weeks in advance) |
| General Combi Hammer Maintenance | Yes O No                                        |
| Description                      | 5 Days The advance                              |

6. Aby zakończyć edytowanie przeglądu, kliknij przycisk **Zapisz** znajdujący się w dolnej części ekranu edytowania.

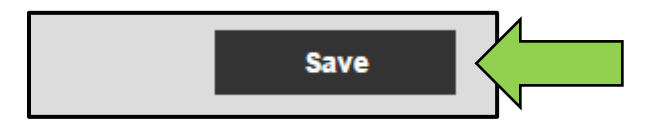

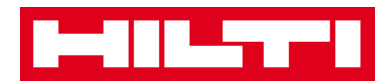

#### Jak usunąć przegląd?

Uwaga: nie można usunąć przeglądów przypisanych do sprzętu. W celu usunięcia takich przeglądów, najpierw usuń przypisanie do sprzętu.

1. Kliknij Szablony na głównym pasku nawigacji.

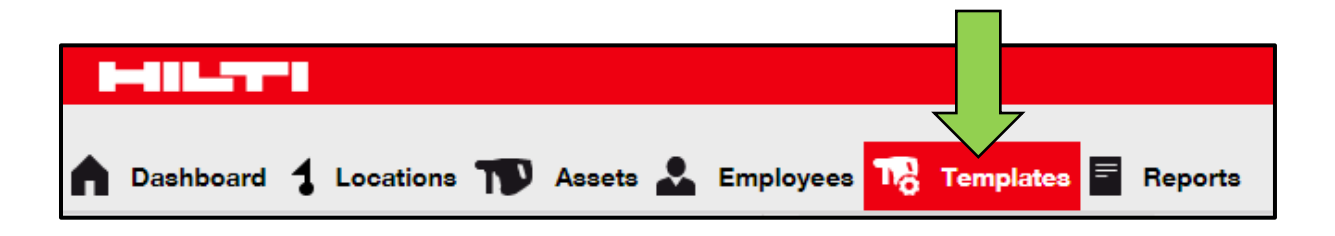

2. Wybierz zakładkę przeglądów na dodatkowym pasku nawigacji.

| A Dashboard 1 L | ocations ז Assets よ Employees 鳽 Templates 🗐 Reports |
|-----------------|-----------------------------------------------------|
| Asset Templates | Ce Services                                         |
| 🕂 Add 🖌 Edit    | Delete                                              |

3. Wybierz **przegląd przeznaczony do usunięcia** zaznaczając odpowiednie pole wyboru.

|   | Dashboard 🕇 Locations ҭ Assets よ Employees 🚺 | o Temp | olates 🗧 Reports |
|---|----------------------------------------------|--------|------------------|
| 4 | Asset Templates Certificates Services        |        |                  |
| + | Add 🖌 Edit 📺 Delete                          |        |                  |
|   | Name                                         | τ      | Attachments      |
| > | General Combi Hammer Maintenance             |        | No               |

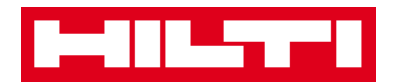

4. Aby usunąć wybrany przegląd, kliknij **ikonę kosza ("Usuń")**. Zostanie wówczas wyświetlona prośba o potwierdzenie.

|   | Dashboard 🕇 Locations ҭ Assets 🚣 Employees 鳽 T | Гетр | lates 🖻 Reports |
|---|------------------------------------------------|------|-----------------|
|   | Asset Templates Certificates Services          |      |                 |
| - | 🗕 Add 🖌 Edit 💼 Delete                          |      |                 |
|   | Name                                           | τ    | Attachments     |
| ~ | General Combi Hammer Maintenance               |      | No              |

5. W celu trwałego usunięcia danego przeglądu kliknij **Tak**. Aby anulować usuwanie, kliknij **Nie**.

Uwaga: usuniętych danych nie można już odzyskać!

| Delete S | Delete Service                                                                    |          |  |  |  |  |
|----------|-----------------------------------------------------------------------------------|----------|--|--|--|--|
|          | Are you sure you want to delete the following<br>General Combi Hammer Maintenance | service? |  |  |  |  |
| Yes      |                                                                                   | No       |  |  |  |  |

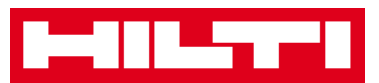

# Jak dodać, edytować, usunąć szablon oraz jak

### przypisać do niego dokumentację lub

### przegląd?

Szablon to wstępnie zdefiniowany zestaw informacji, opisujący typ sprzętu oraz pozwalający na łatwe przechowywanie informacji oraz szybkie wprowadzenie danych dodatkowych narzędzi o tej samej charakterystyce. Poniższy opis dotyczy dodawania, edytowania i usuwania szablonów oraz przyporządkowywania do nich przeglądów i dokumentacji.

#### Jak dodać nowy szablon?

1. Kliknij Szablony na głównym pasku nawigacji.

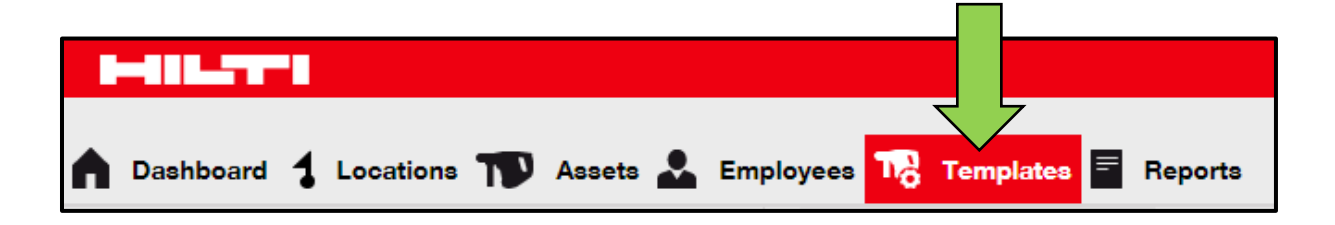

2. Aby dodać nowy szablon, kliknij **ikonę z plusem ("Dodaj")**. Zostanie wówczas wyświetlony ekran wprowadzania danych.

| A Dashboard 1 Loca | tions  Assets | 🚨 Employees 🏹 T | emplates \Xi Reports |
|--------------------|---------------|-----------------|----------------------|
| Asset Templates    | Certificates  | Services        |                      |
| + Add              | Delete        |                 |                      |

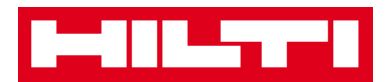

3. W zakładce szczegółów szablonu wpisz **wymagane dane**, obowiązkowe pola są oznaczone kolorem czerwonym, zaleca się podanie pełnych danych.

| Add Asset Template                                   | ×           |
|------------------------------------------------------|-------------|
| Asset Template Details Assign Certificates Assign Se | rvices      |
| Template Name                                        | Model       |
| Enter Template Name                                  | Enter Model |

 Kliknij przycisk Zapisz i przejdź dalej w dolnej części ekranu danych, aby kontynuować wprowadzanie danych w zakładce "Przypisz dokumentację".

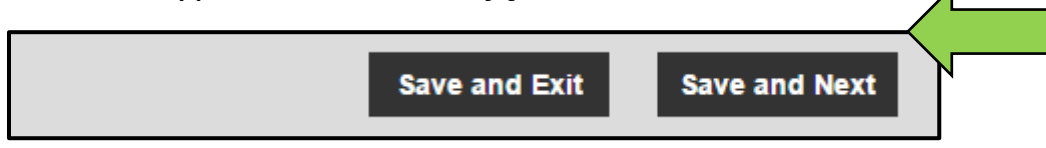

5. W zakładce "Przypisz dokumentację" wybierz i dodaj **dokumentację wymaganą** dla danego szablonu.

Uwaga: aby dodawać dokumentację przy użyciu tego ekranu, trzeba ją uprzednio dodać do systemu ON!Track korzystając z zakładki "Szablony" na głównym pasku nawigacji.

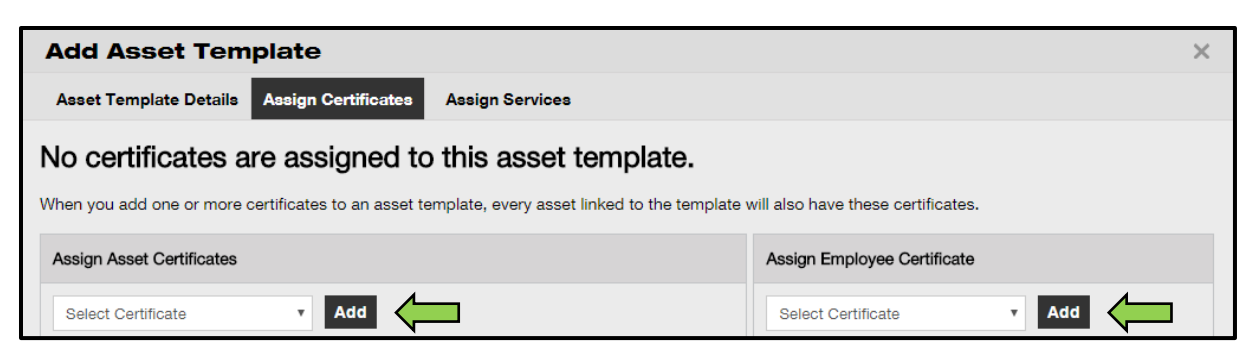

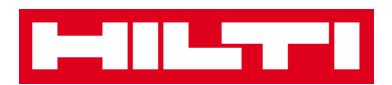

 Kliknij przycisk Zapisz i przejdź dalej w dolnej części ekranu danych, aby kontynuować wprowadzanie danych w zakładce "Przypisz przeglądy".

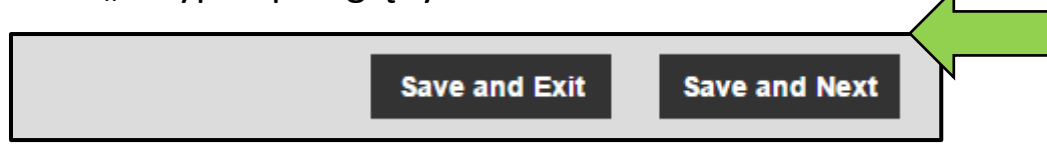

7. W zakładce "Przypisz przeglądy" wybierz i dodaj **przeglądy wymagane** dla danego szablonu.

Uwaga: aby dodawać przeglądy przy użyciu tego ekranu, trzeba je uprzednio dodać do systemu ON!Track korzystając z zakładki "Szablony" na głównym pasku nawigacji.

| Add Asset Template                                                                                                    |  |  |  |
|----------------------------------------------------------------------------------------------------|--|--|--|
| Asset Template Details Assign Certificates Assign Services                                                                 |  |  |  |
| No services are scheduled for this asset template.                                                                         |  |  |  |
| When you add one or more services to an asset template, every asset linked to this template will also have these services. |  |  |  |
|                                                                                                    |  |  |  |
| Select Service   Add                                                                                                    |  |  |  |

 Aby zakończyć dodawanie nowego szablonu, kliknij przycisk
 Zapisz i zakończ znajdujący się w dolnej części ekranu wprowadzania danych.

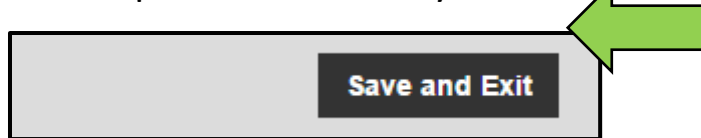

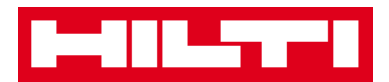

#### Jak edytować szablon?

Uwaga: po utworzeniu, nazwy szablonów nie mogą być modyfikowane.

1. Kliknij Szablony na głównym pasku nawigacji.

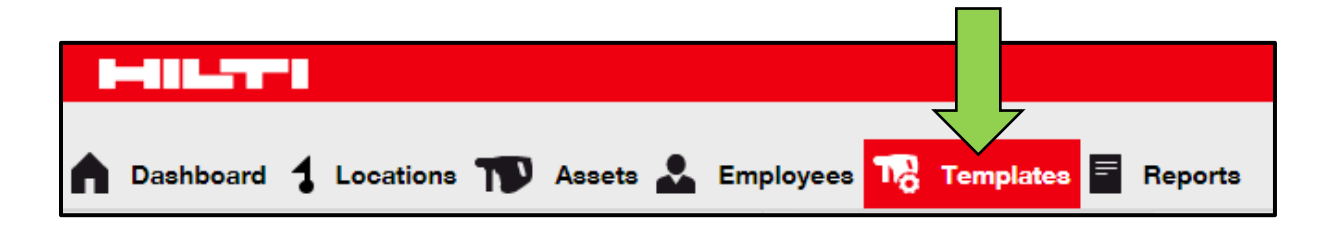

2. Wybierz **szablon przeznaczony do edycji** zaznaczając odpowiednie pole wyboru.

|             | Dashboard 🕇 Lo  | ocations ᡞ Asset | s よ Employees 鳽 | Templates E Reports |
|-------------|-----------------|------------------|-----------------|---------------------|
|             | Asset Templates | Certificates     | Services        |                     |
| -           | 🗕 Add 🛛 🥒 Edit  | Delete           |                 |                     |
|             | Template Name   |                  | ↑ ▼ Description |                     |
| <b>&gt;</b> | 000-HIL         |                  | Angle Grinder   |                     |

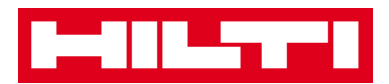

Aby rozpocząć edycję wybranego szablonu, kliknij Edytuj.
 Zostanie wówczas wyświetlony ekran edycji ze szczegółami szablonu.

|   | Dashboard 🕇 Locations ҭ Assets | •  | Employees Templates E Reports |
|---|--------------------------------|----|-------------------------------|
|   | Asset Templates Certificates   | S  | ervices                       |
| - | Add 🖌 Edit                     |    |                               |
| • | Template Name                  | Ťτ | Description                   |
| ~ | 000-HIL                        |    | Angle Grinder                 |

 Przejdź do żądanej zakładki (tzn. szczegóły szablonu sprzętu, przypisz dokumentację, przypisz przeglądy) i zmodyfikuj dane. Pola obowiązkowe są zaznaczone kolorem czerwonym zaleca się wprowadzenie wszystkich danych.

| Edit Asset Template                        |                 | × |
|--------------------------------------------|-----------------|---|
| Asset Template Details Assign Certificates | Assign Services |   |
| Template Name                              | Model           |   |
| 000-HIL                                    | DAG 230-D       |   |

5. Aby zakończyć edytowanie sprzętu, kliknij przycisk **Zapisz i zakończ** znajdujący się w dolnej części ekranu edytowania.

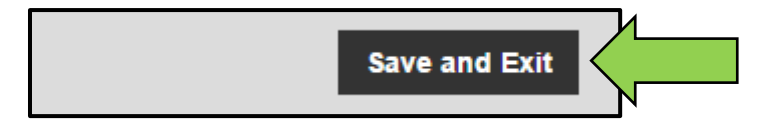

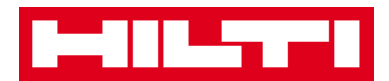

#### Jak usunąć szablon?

Uwaga: nie można usunąć szablonów przypisanych do sprzętu. W celu usunięcia takich szablonów, najpierw usuń przypisanie sprzętu.

1. Kliknij Szablony na głównym pasku nawigacji.

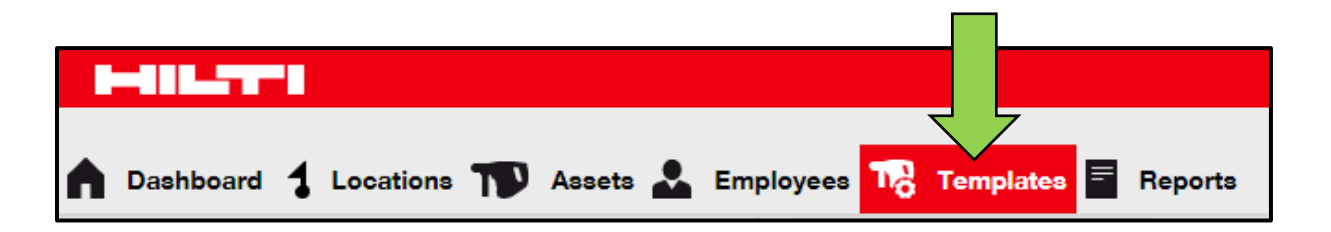

2. Wybierz **szablon przeznaczony do usunięcia** zaznaczając odpowiednie pole wyboru.

| ſ | Dashboard 🕇 L   | ocations ೡ A | ssets 뢊 I | Employees 鳽   | Templates 🚍 | Reports |
|---|-----------------|--------------|-----------|---------------|-------------|---------|
|   | Asset Templates | Certificates | Se        | ervices       |             |         |
| - | 🗕 Add 🛛 🖌 Edit  | Delete       |           |               |             |         |
|   | Template Name   | 1            | Ťτ        | Description   |             |         |
| ~ | 000-HIL         |              |           | Angle Grinder |             |         |

3. Aby usunąć wybrany szablon, kliknij **ikonę kosza ("Usuń")**. Zostanie wówczas wyświetlona prośba o potwierdzenie.

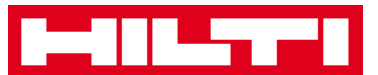

|          | -111_77-1       |                   |    |               |           |         |
|----------|-----------------|-------------------|----|---------------|-----------|---------|
|          | Dashboard 🕇 Lo  | ocations ᡞ Assets | *  | Employees 📆   | Templates | Reports |
|          | Asset Templates | Certificates      | S  | ervices       |           |         |
| -        | 🗕 Add 🛛 🥒 Edit  | Delete            |    |               |           |         |
|          | Template Name   | •                 | Ťτ | Description   |           |         |
| <u>~</u> | 000-HIL         |                   |    | Angle Grinder |           |         |

4. W celu trwałego usunięcia danego szablonu kliknij **Tak**. Aby anulować usuwanie, kliknij **Nie**.

Uwaga: usuniętych danych nie można już odzyskać!

| Delete A | Delete Asset Template                                            |           |  |  |  |  |
|----------|------------------------------------------------------------------|-----------|--|--|--|--|
|          | Are you sure you want to delete the following Asset 7<br>000-HIL | 「emplate? |  |  |  |  |
| Yes      |                                                                  | No        |  |  |  |  |

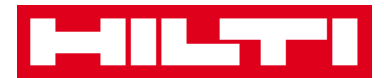

#### Jak przypisać dokumentację lub przegląd do szablonu?

1. Kliknij Szablony na głównym pasku nawigacji.

| <b>Dashboa</b> | ard 🕇 Locations ҭ Asset | ets 🗻 Employees 🏹 Templates 🗐 Repo | orts |
|----------------|-------------------------|------------------------------------|------|

2. Wybierz **szablon** zaznaczając odpowiednie pole wyboru.

| •           | Dashboard 🕇 Lo  | ocations     | Assets 🚨 | Employees 鳽   | Templates | Reports |
|-------------|-----------------|--------------|----------|---------------|-----------|---------|
|             | Asset Templates | Certificates | s S      | ervices       |           |         |
| -           | 🗕 Add 🛛 🥒 Edit  | Delete       |          |               |           |         |
|             | Template Name   | I            | Ťτ       | Description   |           |         |
| <b>&gt;</b> | 000-HIL         |              |          | Angle Grinder |           |         |

3. Aby rozpocząć edycję, kliknij **Edytuj**. Zostanie wówczas wyświetlony ekran edycji ze szczegółami szablonu.

|   | Dashboard 1 Locations T Assets |    | Employees Templates E Reports |
|---|--------------------------------|----|-------------------------------|
|   | Asset Templates Certificates   | S  | ervices                       |
| - | Add 🖌 Edit                     |    |                               |
|   | Template Name                  | Ťτ | Description                   |
| ~ | 000-HIL                        |    | Angle Grinder                 |

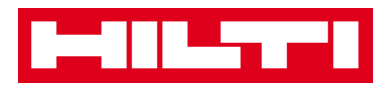

4. Aby przypisać dokumentację sprzętu/pracownika do szablonu, kliknij **zakładkę Przypisz dokumentację**.

| Edit Asset Template                                                                                                    | ×                         |  |  |  |
|----------------------------------------------------------------------------------------------------|---------------------------|--|--|--|
| Asse Assign Certificates Assign Services                                                                                                    |                           |  |  |  |
| No certificates are assigned to this asset template.<br>When you add one or more certificates to an asset template, every asset linked to the template will also have these certificates. |                           |  |  |  |
| Assign Asset Certificates Assign Employee Certificate                                                                                                    |                           |  |  |  |
| Select Certificate    Add                                                                                                    | Select Certificate    Add |  |  |  |

5. Wybierz i dodaj **dokumentację wymaganą** dla danego szablonu.

Uwaga: aby dodawać dokumentację przy użyciu tego ekranu, trzeba ją uprzednio dodać do systemu ON!Track korzystając z zakładki "Szablony" na głównym pasku nawigacji.

| Edit Asset Template                                                                                                    |                          |  |  |  |
|----------------------------------------------------------------------------------------------------|--------------------------|--|--|--|
| Asset Template Details Assign Certificates Assign Services                                                                                                    |                          |  |  |  |
| No certificates are assigned to this asset template.<br>When you add one or more certificates to an asset template, every asset linked to the template will also have these certificates. |                          |  |  |  |
| Assign Asset Certificates Assign Employee Certificate                                                                                                    |                          |  |  |  |
| Select Certificate                                                                                                    | Select Certificate   Add |  |  |  |

 Kliknij przycisk Zapisz i przejdź dalej w dolnej części ekranu edycji, aby kontynuować wprowadzanie danych w zakładce "Przypisz przeglądy".

| <br>0,        |               |
|---------------|---------------|
| Save and Exit | Save and Next |

7. Wybierz i dodaj przeglądy wymagane dla danego szablonu.

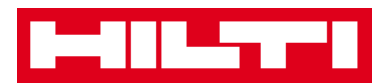

Uwaga: aby dodawać przeglądy przy użyciu tego ekranu, trzeba je uprzednio dodać do systemu ON!Track korzystając z zakładki "Szablony" na głównym pasku nawigacji.

| Edit Asset Template                                                                                                    | ×                                                                                                    |  |  |  |  |  |
|----------------------------------------------------------------------------------------------------|----------------------------------------------------------------------------------------------------|--|--|--|--|--|
| Asset Template Details Assign Certificates Assign Services                                                                 |                                                                                                    |  |  |  |  |  |
| No services are scheduled for this asset template.                                                                         |                                                                                                    |  |  |  |  |  |
| When you add one or more services to an asset template, every asset linked to this template will also have these services. | When you add one or more services to an asset template, every asset linked to this template will also have these services. |  |  |  |  |  |
| Assign Services                                                                                                    |                                                                                                    |  |  |  |  |  |
| Select Service   Add                                                                                                    |                                                                                                    |  |  |  |  |  |

 Aby zakończyć dodawanie nowego szablonu, kliknij przycisk
 Zapisz i zakończ znajdujący się w dolnej części ekranu wprowadzania danych.

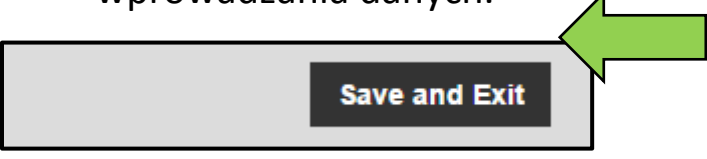

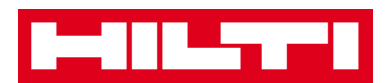

# Ogólne informacje dotyczące aplikacji

# ON!Track

Poniższy opis dotyczy nawigowania, wyszukiwania oraz filtrowania, sortowania i dostosowywania tabel w aplikacji ON!Track.

### Jak nawigować?

 W celu wyświetlania żądanych informacji kliknij odpowiednie główne punkty nawigacji (tzn. pulpit, lokalizacja, sprzęt, pracownicy, szablony i raporty). Wybrane główne punkty nawigacji są zaznaczone na czerwono.

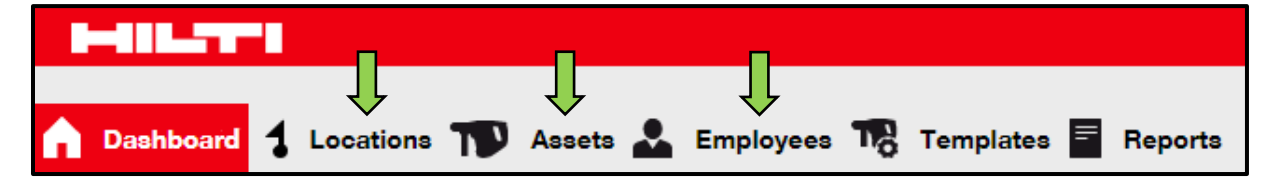

 Aby przejść do kolejnej zakładki zawierającej żądane informacje np. szczegóły sprzętu, zarządzane jako, dokumentacja, przeglądy, kliknij odpowiednią zakładkę nawigacji albo kliknij pole Zapisz i przejdź dalej w dolnej części ekranu danych. Zaznaczone ramki są oznaczone na czarno.

| Add Asset     | Ţ             | Л             |          |
|---------------|---------------|---------------|----------|
| Asset Details | Managed As    | Certificates  | Services |
|               | Save and Exit | Save and Next |          |

• Kliknij **dużą ikonę z plusem** na dodatkowym pasku nawigacji, aby rozwinąć strukturę nawigacji, **albo** kliknij **małą ikonę z** 

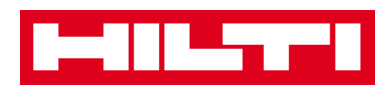

**plusem**, aby rozwinąć strukturę nawigacji dla lokalizacji nadrzędnej i wyświetlić jej zawartość.

|   |     | Dashboard | 1 Location | • 10 | Asset | ts 💄          | Em |
|---|-----|-----------|------------|------|-------|---------------|----|
|   |     |           |            |      | +     |               | 面  |
|   | Loc | cations   |            |      |       | $\rightarrow$ | Ð  |
|   |     | ᡇ 1. War  | ehouses    |      |       | ,             |    |
| C |     | 💡 2. Job  | sites      |      |       |               |    |
|   |     | ♀ 3. Vehi | cles       |      |       |               |    |

 W celu wykonania żądanej czynności, kliknij odpowiednie ikony funkcyjne, np. dodaj, edytuj i usuń.

Uwaga: ikony funkcyjne nie zawsze mają etykietę z nazwą, wyszarzenie oznacza, że funkcja jest wyłączona. Włączenie funkcji często wymaga zaznaczenia sprzętu, lokalizacji lub pracownika.

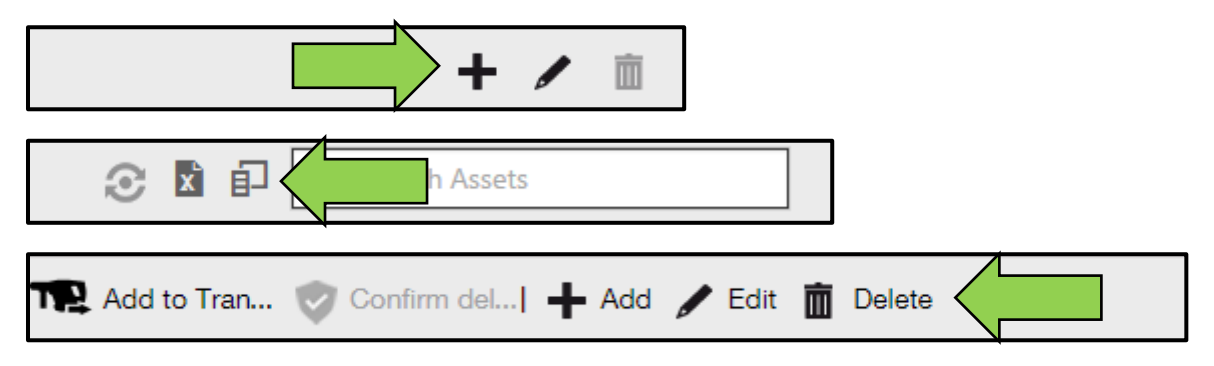

 Aby potwierdzić wykonanie czynności, np. usunięcie lokalizacji, kliknij pole Tak. Aby anulować czynność, kliknij Nie.

Uwaga: usuniętych danych nie można już odzyskać!

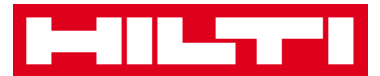

| Delete Location |                                                                                 |  |  |  |  |
|-----------------|---------------------------------------------------------------------------------|--|--|--|--|
| Ē               | Are you sure you would like to delete the location "Warehouse<br>Boston (BOS)"? |  |  |  |  |
| Yes             | No                                                                              |  |  |  |  |

#### Jak korzystać z funkcji wyszukiwania?

Uwaga: dostępnych jest wiele sposobów wyszukiwania. Przedstawiona procedura opisuje podstawowe użycie funkcji wyszukiwania.

 Kliknij pole wyszukiwania w widoku, w którym ma być przeprowadzone wyszukiwanie, np. w zakładce lokalizacji głównego paska nawigacji, aby wyszukać sprzęt.

| HILTI                                                             | Hilti ON!Track                           |
|-------------------------------------------------------------------|------------------------------------------|
| 🕕 Dashbard 🚹 Locations 🎹 Assets 🚣 Employees 🏗 Templates 🗟 Reports | The Transfers Sergej Weber - Virtos Inc. |
| + / 🔟 Assets Consumables Map                                      |                                          |
| Locations 🗈 🎌 Add to Tran 🥸 Confirm det   🕇 Add 🥒 Edit 🏢 Delete   | 😒 🧯 🗊 🔍 Search Assets                    |
|                                                                   |                                          |
| Transfers Sergej Weber Virtos Inc.                                | Q                                        |
|                                                                   |                                          |
| S Search Assets                                                   |                                          |

2. W **polu wyszukiwania** wpisz istotne informacje. W trakcie wpisywania, są automatycznie wyświetlane pasujące informacje (zaznaczone na czerwono).

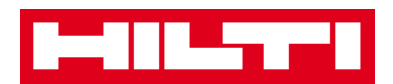

Uwaga: Informacje, które nie pokrywają się z wpisanymi danymi, są automatycznie ukrywane. W celu wyświetlenia wszystkich informacji (np. wszystkie środki trwałe na liście), usuń dane wyszukiwania naciskając ikonę X znajdującą się po prawej stronie pola wyszukiwania.

| Tre Tr                        | Sergej Weber Virtos Inc.                        |
|-------------------------------|-------------------------------------------------|
|                               |                                                 |
| All Assets TR Add to Transfer | Cart 🦁 Confirm delivery 🛛 🕂 Add 🧪 Edit 🛅 Delete |
| Friendly Name                 | T Scan Code T Alternate Code T                  |
| UD16 Drill                    | HIL-UD16                                        |

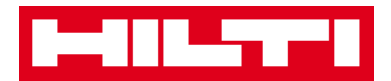

.

#### Jak filtrować tabele?

1. Kliknij **ikonę lejka**. Zostanie wówczas wyświetlony małe okno z kryteriami filtrowania.

| Category   | τ τ↑ | Quantity | Responsible   |
|------------|------|----------|---------------|
| Consumable |      | 9        | Hubert Virtos |
| Consumable |      | 13       | Stefan Frey   |
| Consumable |      | 2000     | Hubert Virtos |

 Aby wybrać żądane kryteria filtrowania, zaznacz odpowiednie pola wyboru. Kolumna zawiera wyłącznie informacje uwzględniające filtrowanie.

Uwaga: włączony filtr jest sygnalizowany dużą ikoną z lejkiem.

|  | Select All   |        |
|--|--------------|--------|
|  | Hubert Virto | os 🧲   |
|  | Stefan Frey  |        |
|  |              |        |
|  |              |        |
|  |              |        |
|  | OK           | Cancel |
|  |              | Cancer |

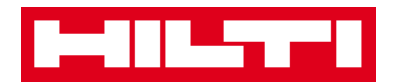

#### Jak sortować tabele?

1. Kliknij **nagłówek kolumny**, aby posortować jej zawartość w kolejności rosnącej (strzałka skierowana w górę).

| Category   | τ | T T Quantity | Responsible Employee | τ |
|------------|---|--------------|----------------------|---|
| Consumable |   |              | Hubert Virtos        |   |
| Consumable |   | 13           | Stefan Frey          |   |
| Consumable |   | 2000         | Hubert Virtos        |   |

 Ponowne kliknięcie nagłówka kolumny spowoduje posortowanie zawartości danej kolumny w kolejności malejącej (strzałka skierowana w dół).

| Category   | τ | T↓ | Responsible Employee T |
|------------|---|----|------------------------|
| Consumable |   |    | Hubert Virtos          |
| Consumable |   | 13 | Stefan Frey            |
| Consumable |   | 9  | Hubert Virtos          |

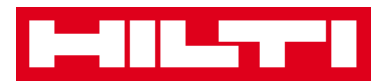

#### Jak dostosowywać tabele?

 Aby dodać lub usunąć kolumny tabeli, kliknij ikonę z podwójnymi strzałkami. Zostanie wówczas wyświetlone małe okno ze wszystkimi dostępnymi kolumnami.

|                  |   | 3 🛛 🖓      | Q | Search A | lssets   |              |
|------------------|---|------------|---|----------|----------|--------------|
| Description      | τ | Category   | τ | τĻ       | Quantity | Responsibl   |
| Box of 500 nails |   | Consumable |   |          | 2000     | Hubert Virto |
| Box of 500 nails |   | Consumable |   |          | 13       | Stefan Frey  |
| Box of 500 nails |   | Consumable |   |          | 9        | Hubert Virto |

2. Metodą "przeciągnij i upuść" przenieś kolumny z tabeli do małego okna albo z małego okna do tabeli.

Uwaga: podczas przeciągania kolumny, szara, pionowa linia wskazuje miejsce w tabeli, w którym zostanie upuszczona dana kolumna.

| Available Columns | × |
|-------------------|---|
| Q Search          |   |
| Asset Group       |   |
| Cost Code         |   |
| Days On Site      |   |
| Default Location  |   |
| Due Date          |   |